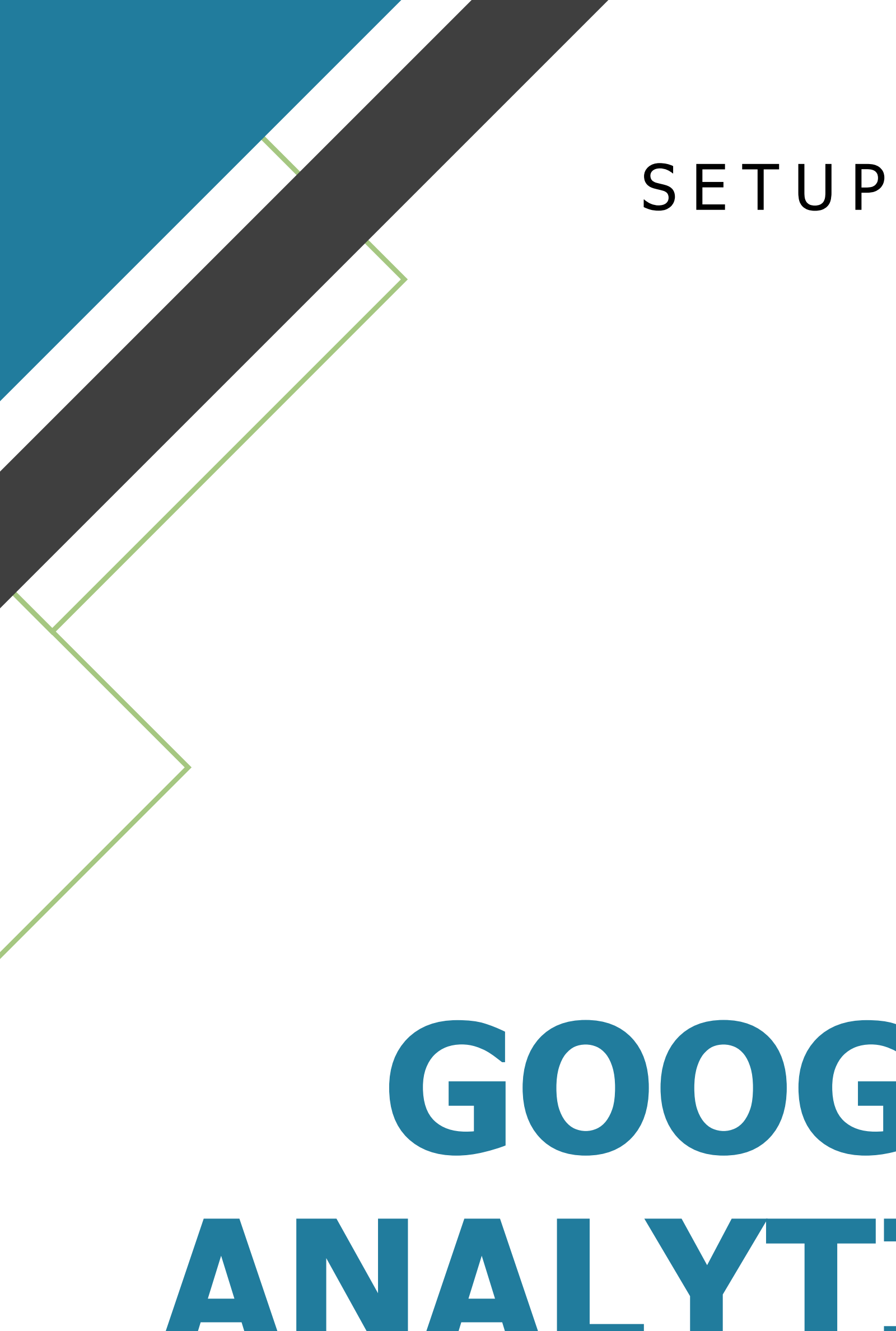

# SETUP-ANLEITUNG

# GOOGLE NALYTICS 4

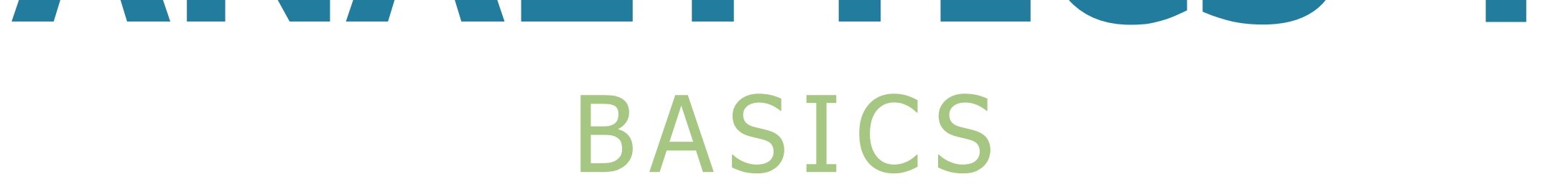

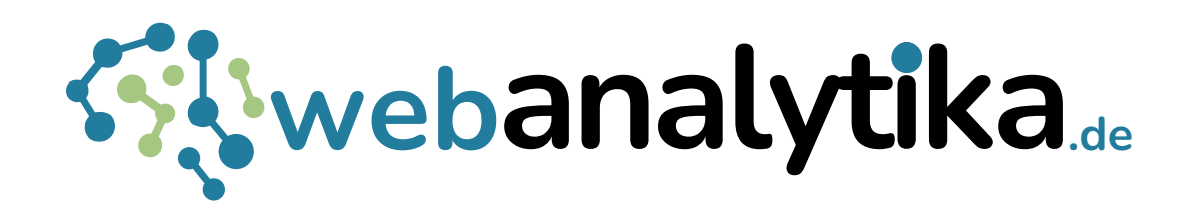

Oliver Schwenker Mengerzeile 5 12435 Berlin Tel: 030-39741664

© 2024 - Alle Rechte vorbehalten

# INHALT

| (I)   | Warum sich datenbasiertes Marketing lohnt                          | 2  |
|-------|--------------------------------------------------------------------|----|
| (I)   | Eine Property Einrichten                                           | 3  |
| (II)  | Google Analytics 4 Config Tag testen                               | 12 |
| (III) | Änderungen in der Property veröffentlichen                         | 15 |
| (IV)  | Eine GA4 Property anpassen                                         | 16 |
|       | Ändern und Löschen einer Property                                  | 16 |
|       | Ändern der Dateneinstellungen                                      | 18 |
|       | Änderung der Benutzeridentität zur Berichterstellung               | 20 |
|       | Google Ads einbinden                                               | 20 |
|       | Google Search Console einbinden                                    | 23 |
| (V)   | Den GA4 Stream anpassen                                            | 26 |
|       | Cross-Domains einrichten                                           | 26 |
|       | Unerwünschte Verweise einrichten                                   | 27 |
|       | Zeitüberschreitungen für Sitzungen anpassen                        | 28 |
| (VI)  | GA4-Ereignisse erstellen                                           | 29 |
|       | Ein Lead Ereignis erstellen                                        | 29 |
|       | Scroll Ereignis                                                    | 33 |
|       | Ein Ereignis als Schlüsselereignis markieren                       | 39 |
|       | Einen Ereignisparameter als Benutzerdefinierte Dimension festlegen | 40 |

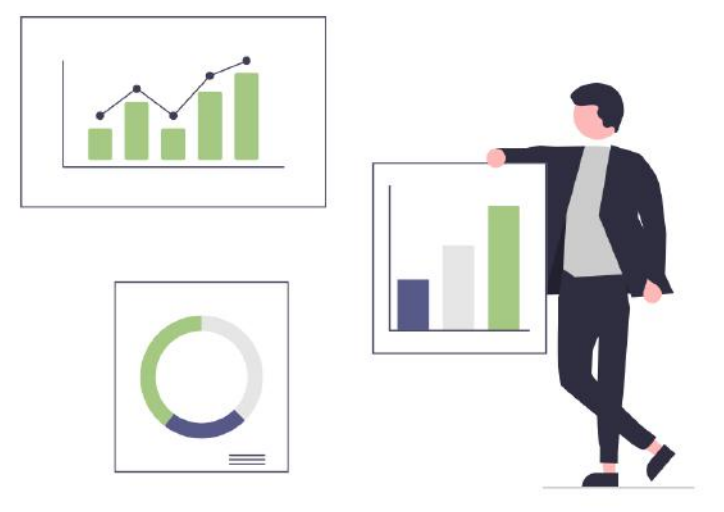

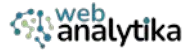

# (I) Warum sich datenbasiertes Marketing lohnt

# Verbessertes Umsatzwachstum

Wenn Sie als Unternehmer effektiv datenbasiertes Marketing nutzen, haben Sie eine 4-Mal höhere Wahrscheinlichkeit ihre Ziele zu erreichen, Marktanteile auszuweiten und Ihren Umsatz maßgeblich zu steigern.

# **Bessere Entscheidungsfindung**

Das Sammeln, Analysieren und Interpretieren von Daten versetzt Ihr Firma in die Lage, ein tieferes Verständnis für Kunden, Markttrends und internen Abläufe zu gewinnen. Dadurch sind Sie in der Lage, verbesserte Entscheidungen zu treffen, die sich auf Fakten und nicht zu sehr auf Ihr "Bauchgefühl" stützen. Datenbasierte Erkenntnisse können in die strategische Planung, Produktentwicklung, Marketingkampagnen, Preisstrategien und Ressourcenzuweisung einfließen. Dies führt zu einer verbesserten Performance und einem höheren ROI.

# Steigerung der betrieblichen Effizienz

Mit Hilfe von Daten lassen sich ineffiziente Abläufe identifizieren und Prozesse in Ihrer Organisation optimieren. Durch die Analyse von Kundenverhalten, Nachfragetrends und Betriebsdaten können Sie Engpässe und Verschwendung aufdecken und Arbeitsabläufe effektiver gestalten. Dies führt zu Kostenreduktion, einer höheren Produktivität und verbesserten Kundenzufriedenheit.

# Erhöhung der Kundenzufriedenheit

Durch die Analyse von Kundendaten erhalten Sie Einblicke in die Vorlieben Ihrer Kunden, deren Probleme und Kaufgewohnheiten. Diese Informationen können Sie nutzen, um Ihr Marketing zu personalisieren, Produktangebote zu verbessern und ein ansprechendes Kundenerlebnis zu schaffen. Kundenorientierte Strategien, die sich auf Daten stützen, verschaffen Ihnen mehr Kundentreue, Kundenbindung und Empfehlungen.

Das kostenlose Google Analytics 4 ist das zur Zeit mächtigste Tool, das Ihnen tiefe Einblicke in das Besuchsverhalten Ihrer potentiellen Kunden auf verschiedenen Plattformen wie Website, App oder Social Media Kanälen vermitteln kann. Sie erfahren z.B. auf welchen Seiten sich Ihre Nutzer aufhalten. Über welche Quellen sie dorthin kamen. Welche Aktionen (Klicks, Registrierungen, etc.) sie auf einer Seite durchgeführt haben. Wo sie abrupt ausgestiegen sind und wo es Verbesserungspotenzial auf Ihren Platformen gibt.

Mit dieser Anleitung zu einem Google Analytics 4 Setup werden Sie in die Lage versetzt, erste Erkenntnisse aus dem Verhalten Ihrer Nutzer zu ziehen, um somit Ihre Marketingmaßnahmen zu verbessern und für höhere Umsätze zu sorgen.

Viel Spaß beim Lesen und Umsetzen wünscht Ihnen Ihr

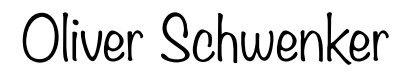

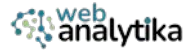

# (I) Eine Property Einrichten

1 In Ihrem Google Analytics Konto klicken Sie auf Verwaltung und danach oben links auf "Erstellen" und wählen "Property" aus.

| .ıl | Analytics Alle Konten > Webanalytika ~                         | Q Geben Sie hier Ihr Anliegen oder II                                          | ure Frage ein, z.                  | B. *Explorative Datenan                                                                                 |                 |
|-----|----------------------------------------------------------------|--------------------------------------------------------------------------------|------------------------------------|----------------------------------------------------------------------------------------------------|-----------------|
| A   | + Erstellen -                                                  | Verwaltung<br>Diese Einstellungen gelten für alle Nutzer dieses Ko             | ntos und dieser Pro                | operty. Einstellungen, die nur Sie betreffen, finden S                                                  | ie im linken    |
| 0   | Property                                                       | KONTOEINSTELLUNGEN                                                             |                                    |                                                                                                    |                 |
| (F  | Kontoeinstellungen.                                            | Konto<br>Diese Einstellungen wirken sich auf ihr Analytics-Kon                 | to aus <u>Was lat ein Ko</u><br>ලා | nto?                                                                                                    | 0               |
|     | Property-Einstellungen                                         | 28. Zugriffsverwaltung für Konto                                               | 0                                  | Papierkorb                                                                                              | 0               |
|     | <ul> <li>Datenerhebung und -ånderu</li> </ul>                  | PROPERTY-EINSTELLUNGEN                                                         |                                    |                                                                                                    |                 |
|     | <ul> <li>Datenanzeige</li> <li>Produktverknüpfungen</li> </ul> | Property<br>Diese Einstellungen wirken sich auf ihre Property aus<br>Property2 | Was ist eine                       | Datenerhebung und -änderung<br>Mit diesen Einstellungen können Sie festlegen, wi<br>und geändert werden | e Daten erhoben |
|     |                                                                | Property-Details                                                               | 0                                  | Datenstreams                                                                                            | 0               |
|     |                                                                | 2월 Zugriffsverwaltung für Property                                             | 0                                  | Datenerhebung                                                                                           | 0               |
|     |                                                                | S Property-Ånderungsverlauf                                                    | 0                                  | ▲ Datenimport                                                                                           | 0               |
| 3   | <                                                              | Eo Geplante E-Mails                                                            | 0                                  | C Datenaufbewahrung                                                                                     | 0               |

2

Im Fenster "Property erstellen" benennen Sie Ihre Property (z.B. der Name Ihrer Website), wählen die Zeitzone aus in der Ihre Website beheimatet ist und welche Währung für Sie infrage kommt. Dann klicken Sie auf den Button "Weiter".

| Hotelinformationen                                                     |
|------------------------------------------------------------------------|
| Name der Property (erforderlich) Ihre-Website                          |
| Zeitzone für Berichte                                                  |
| Deutschland + (GMT+02:00) Deutschland (Ortszeit) +                     |
| Währung                                                                |
| Euro (€) 👻                                                             |
| Sie können diese Property-Details später unter "Verwaltung" bearbeiten |
| In diesem Konto können 1.998 weitere Properties erstellt werden.       |
| Weiter                                                                 |
|                                                                        |
|                                                                        |

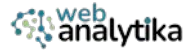

3 Im Unternehmensbereich wählen Sie die Branche und die Mitarbeiteranzahl aus, die am besten auf Ihr Unternehmen zutrifft. Danach klicken Sie auf "Weiter".

| Informationen zum Unternehmen    |  |
|----------------------------------|--|
| Branchenkategorie (erforderlich) |  |
| Immobilien 👻                     |  |
| Unternehmensgröße (erforderlich) |  |
| O Klein: 1 bis 10 Mitarbeiter    |  |
| Mittel: 11 bis 100 Mitarbeiter   |  |
| Groß: 101 bis 500 Mitarbeiter    |  |
| Sehr groß: über 500 Mitarbeiter  |  |

4 Wählen Sie im nächsten Fenster "Geschäftsziele festlegen" die Geschäftsziele aus, die auf Sie zutreffen. Dann klicken Sie auf den "Erstellen"-Button.

| ø          | Leads<br>Aktionen erfassen, die Besucher als potenzielle Kunden<br>identifizieren                                       |   |   |   |
|------------|----------------------------------------------------------------------------------------------------|---|---|---|
| þ          | Umsätze<br>Umsätze auf Ihrer Website oder in Ihrer App analysieren<br>und optimieren                                    |   |   |   |
| $\bigcirc$ | Zugriffe<br>Analysieren, wer Ihre Website oder App besucht und<br>woher die Nutzer kommen                               |   |   |   |
|            | Nutzer-Engagement und -bindung<br>Herausfinden, wie sich Nutzer über Ihre Produkte oder<br>Dienstleistungen informieren |   |   |   |
| R          | Sonstiges<br>Mehrere Berichtstypen (Diese Option kann nicht mit<br>anderen Optionen kombiniert werden.)                 | • |   | 1 |
| Zurück     | Erstellen                                                                                                    | 1 | 2 |   |

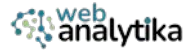

# 5 Um Daten zu erheben klicken Sie auf "Web".

| Wenn Sie die Datenerhebung für Ihre Website oder App einrichten, müssen Sie zuerst angeben, woher Sie di<br>Daten beziehen möchten (aus dem Web oder einer Android- bzw. iOS-App). Anschließend erhalten Sie eine<br>Anleitung dazu, wie Sie dieser Datenquelle ein Datenerhebungs-Tag hinzufügen. |             |         |  |  |
|----------------------------------------------------------------------------------------------------|-------------|---------|--|--|
| Weitere Informationen zur Datenerhebung [2]                                                                                                    |             |         |  |  |
| Plattform auswählen                                                                                                    |             |         |  |  |
| (iii) Web                                                                                                    | Android-App | iOS-App |  |  |
|                                                                                                    |             |         |  |  |

6 Die Einrichtung für den Datenstream erscheint. Tragen Sie die URL Ihrer Website ein und vergeben Sie einen Datenstream-Namen. "Optimierte Analysen" sind bereits aktiviert. Vorest belassen wir es bei diesen Einstellungen. Dann klicken Sie oben rechts auf den Button "Erstellen und fortfahren".

| Webstream | n einrichten                                                                                                    |                                                                                                    |                                                                                                    |                             |
|-----------|----------------------------------------------------------------------------------------------------|----------------------------------------------------------------------------------------------------|----------------------------------------------------------------------------------------------------|-----------------------------|
| Website-U | RL                                                                                                    |                                                                                                    | Stream-Name                                                                                                    |                             |
| https://  | ✓ www.webanalytika.de                                                                                                    |                                                                                                    | GA4 lernen                                                                                                    |                             |
| +:        | Optimierte Analysen<br>Mit dieser Funktion lassen sich neben de<br>Websites automatisch erfassen.<br>Daten aus Seitenelementen wie Links und<br>bitte darauf, dass keine personenidenttifiz | Anzahl der Seitenaufrufe (Standar<br>eingebettete Videos können mit rel<br>erbaren Informationen an Google gr | dmessung) auch Interaktionen und Inhalte<br>levanten Ereignissen erfasst werden. Achte<br>esendet werden. <u>Weitere Informationen</u> | e auf Ihren<br>en Sie dabei |

7

Details zum Datenstream erscheinen. Schliessen Sie dieses Pop-Up und klicken dann auf den "Weiter"-Button im Schritt "Daten erheben".

| 0                   | 1 A Für Ihre Website is sind, sollten Sie ub                                        | t die Datenerhebung nicht aktiv. Wenn seit der Installation de<br>erprüfen, ob sie korrekt eingerichtet sind.                                                                                                    | r Tags mehr als 48 Stunden vergangi                                                           | Tag Anleitung ansehe           |
|---------------------|-------------------------------------------------------------------------------------|----------------------------------------------------------------------------------------------------|-----------------------------------------------------------------------------------------------|--------------------------------|
| Property-Erstellune | Stream-Details                                                                      |                                                                                                    |                                                                                               |                                |
|                     | STREAM-NAME<br>GA4 lernen                                                           | stream-url<br>https://www.webanalytika.de                                                                                                    | STREAM-ID<br>9783209538                                                                       | MESSID<br>G-FJE4R5B879 [       |
| Alie 205            | Einwilligungseinstellu                                                              | ngen                                                                                                    |                                                                                               |                                |
| Weiter              | Ereignisse                                                                          |                                                                                                    |                                                                                               |                                |
|                     | Optimierte Analy     Mit dieser Funktion     Daten aus Soltenek personenidentifizie | sen<br>Issan sich abben der Anzahl der Settensuffrufe (Standardmessung)<br>Issanstan wie Linka und eingebottstat Vadera können mit reiwanten kin<br>hanen informationen an Geogle gesendet werden <u>Wetter kinformatio</u> | auch Intensitioeen und Inhalte auf Ihren V<br>ignissen erfasst werden. Achten Sie dabe<br>zen | Nebaites automatisch erfanzen. |
|                     | Wird gemessen:                                                                      | 💿 Seitesaufrafe 👩 Scrothorpinge 🕒 Klicks au                                                                                                    | externe Links + 4 mehr                                                                        | 1                              |

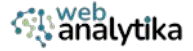

8 Ein Fenster erscheint, das Ihnen mitteilt, das die Datenerhebung noch eingerichtet werden muss. Dazu werden wir nun Ihr Google Analytics 4 Konto mit dem Google Tag Manager verbinden. Klicken Sie auf "Weiter zur Startseite".

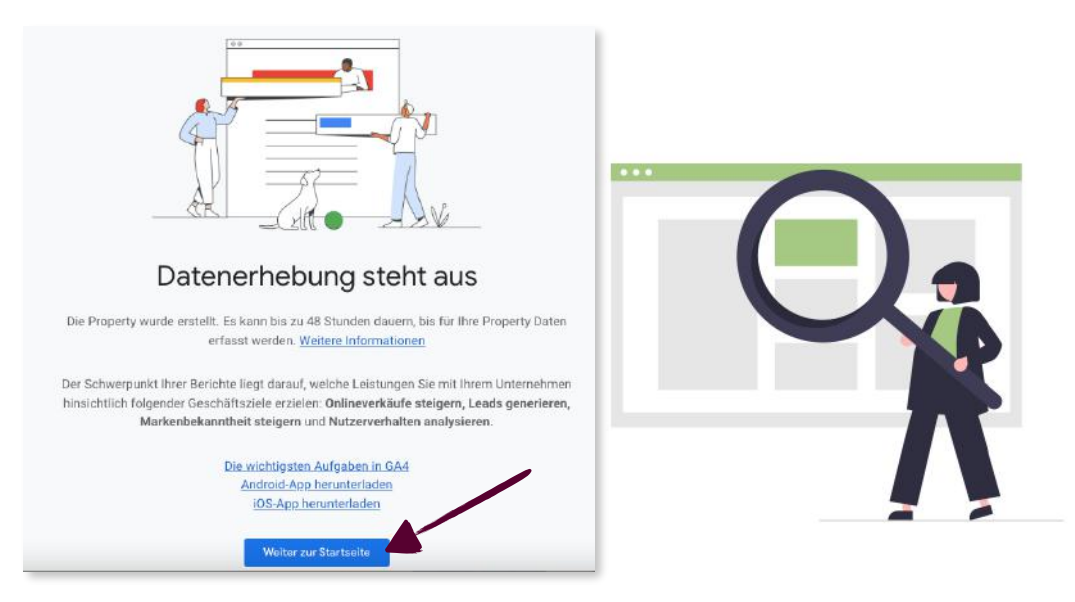

9 Kehren Sie zu Ihrem Datenstream zurück. Dafür klicken Sie zunächst in der Verwaltung z.B. links im Menü unter "Datenerhebung und -änderung" auf "Datenstreams". Dann klicken Sie in den Bereich Ihres Datenstreams, um die Details zu öffnen.

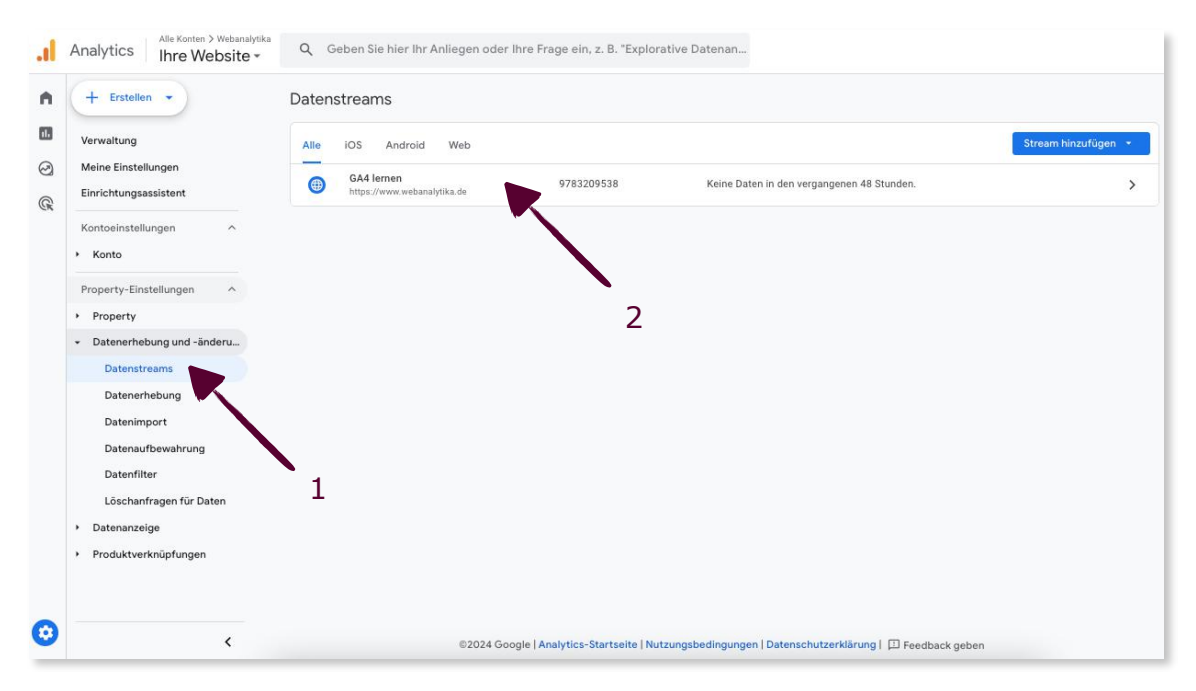

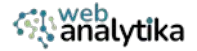

10 Im Fenster "Details des Webdatenstream" kopieren Sie Ihre "Mess-ID", indem Sie auf das Kopier-Icon klicken.

| etails de | s Webdatenstro                                                                                                    | ns                                                                                                    |                                                                                                    |                              |      |
|-----------|----------------------------------------------------------------------------------------------------|----------------------------------------------------------------------------------------------------|----------------------------------------------------------------------------------------------------|------------------------------|------|
| <b>A</b>  | Für Ihre Website ist die<br>sind, sollten Sie überp                                                                                                    | Datenerhebung nicht aktiv. Wenn seit der Installation de<br>üfen, ob sie korrekt eingerichtet sind.                                                                                                    | r Tags mehr als 48 Stunden vergangen                                                                                                  | Tag-Anleitung anseher        | n))) |
| St        | tream-Details                                                                                                    |                                                                                                    |                                                                                                    | 4                            | 1    |
| ST        | TREAM-NAME                                                                                                    | STREAM-URL                                                                                                    | STREAM-ID                                                                                                    | MESS-ID                      |      |
| G         | A4 lernen                                                                                                    | https://www.webanalytika.de                                                                                                    | 9783209538                                                                                                    | G-FJE4R5B879 (               | ₽    |
| Er        | reignisse                                                                                                    |                                                                                                    |                                                                                                    |                              |      |
| En        | reignisse                                                                                                    |                                                                                                    |                                                                                                    |                              |      |
|           |                                                                                                    |                                                                                                    |                                                                                                    |                              |      |
| -         | Optimierte Analysen     Mit dieser Funktion lassen sich neben der Anzahl der Seitenaufrufe (Standardmessung) auch Interaktionen und Inhalte auf Ihren Websites automatisch erfassen.     Daten aus Seiteneiementen wie Links und eingebettete Videos können mit relevanten Ereignissen erfasst werden. Achten Sie dabei bitte darauf, dass keine     eersonendientlichzehren Informationen an Gozeite eensende werden. Veitere Informationen |                                                                                                    |                                                                                                    |                              |      |
| +         | Mit dieser Funktion las:<br>Daten aus Seitenelemer<br>personenidentifizierban                                                                                                    | en sich noben der Anzahl der Seitenaufrufe (Standardmessung)<br>ten wie Linka und eingebettete Videoskönnen mit relevanten Ere<br>m Informationen an Google gesendet werden <u>Weitere Informatio</u>                                                    | auch Interaktionen und Inhalte auf Ihren Websit<br>ignissen erfasst werden. Achten Sie dabei bitte<br>NSD                             | es automatisch erfassen. 🛛 🤍 |      |
| +         | <ul> <li>Optimierte Analysen</li> <li>Mit dieser Funktion lass</li> <li>Daten aus Seitenelemer</li> <li>personenidentifizierban</li> <li>Wird gemessen: </li> </ul>                                                                                                    | en sich neben der Anzahl der Seitenaufrufe (Standardmossung)<br>ten wie Linka und eingebettete Videoa können mit reieranten Ere<br>In Informationen an Gosgle gesendet werden, <u>Yveitars Informatio</u><br>Seitenaufrufe 🛞 Scrollvorgänge 😗 Klicks auf | auch Interaktionen und Inhalte auf Ihren Websit<br>ignissen erfaust werden. Achten Sie dabei bitte<br>ISBD<br>Fosterne Linke + 4 mehr | es automatisch erfassen. 🤜   | 3    |

11 Öffnen Sie Ihr Google Tag Manager Konto, klicken Sie im Menü auf Variablen und dann im Abschnitt "Benuzterdefinierte Variablen" auf "Neu".

| efault Workspace > | Integrierte Variablen 🕥      |                                                                              | Q Konfigurieren                   |
|--------------------|------------------------------|------------------------------------------------------------------------------|-----------------------------------|
|                    | Name 个                       | Тур                                                                          |                                   |
| Übersicht          | Event                        | Benutzerdefiniertes Ereignis                                                 |                                   |
| Tags               | Page Hostname                | URL                                                                          | -                                 |
| n Trigger          | Page Path                    | URL                                                                          | 2                                 |
| Variablen          | Page URL                     | URL                                                                          |                                   |
| Ordner             | Referrer                     | HTTP-Referrer-URL                                                            |                                   |
| > Vorlagen         | Benutzerdefinierte Variablen |                                                                              | Neu                               |
|                    | 1<br>Dieser Containe         | r enthält keine benutzerdefinierten Variablen. Klicken Sie auf die Schaltflä | iche 'Neu', um eine zu erstellen. |

12

Klicken Sie irgendwo in das Feld "Variable konfigurieren".

| × | Unbenannte Variable                                                    | Spelchern | : |
|---|------------------------------------------------------------------------|-----------|---|
|   | Variable konfigurieren                                                 |           |   |
|   | Wählen Sie einen Variablentyp aus, um mit der Einrichtung zu beginnen. |           |   |
|   | weitere informationen                                                  |           |   |

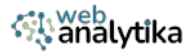

**13** Scrollen Sie zu "Dienstprogramme" und klicken Sie auf "Konstant".

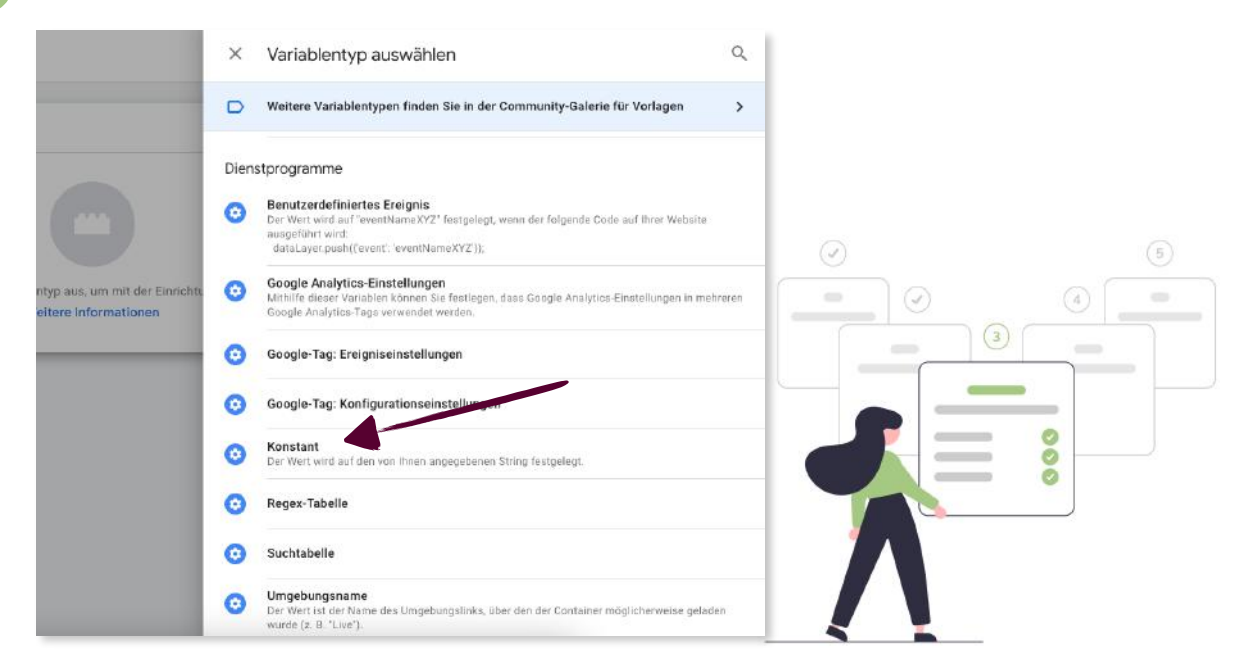

Fügen Sie Ihre Mess-ID, die Sie aus Ihrem Google Analytics Datastream kopiert haben (s. Schritt 10), in das Feld "Wert" ein und klicken Sie auf "Speichern".

| × Unb | penannte Variable 🗀     | Speichern |
|-------|-------------------------|-----------|
|       | Variable konfigurieren  |           |
|       | Variablentyp            |           |
|       | 😧 Konstant              | /         |
|       | Wert<br>G-XYZİ123456789 |           |
|       | > Formatwert ③          |           |
|       | 1                       |           |

**15** Benennen Sie die Variable - z.B. GA4-MessID - und klicken Sie auf "Speichern".

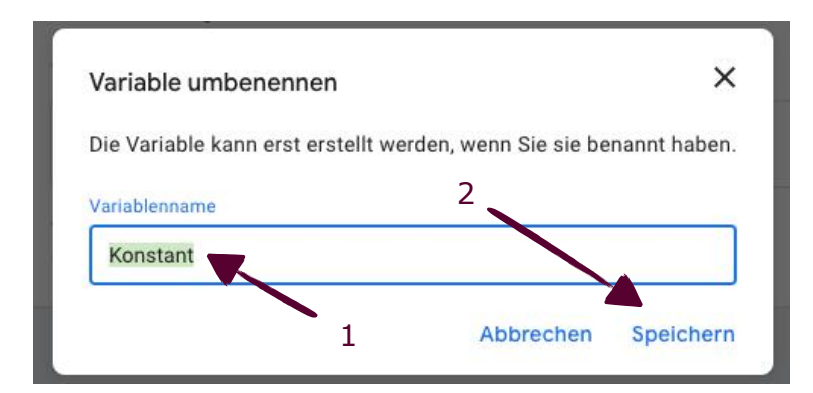

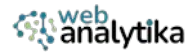

Gehen Sie nun auf "Tags" im linken Menü und klicken Sie dann auf "Neu". 16 AKTUELLER ARBEITSBEREICH 2 Tags Neu Default Workspace > Übersicht In diesem Container sind keine Tags enthalten. Klicken Sie auf die Schaltfläche "Neu", um ein Tag zu erstellen. Tags ۲ Trigger Variablen Ordner Vorlagen 1

#### 17

#### Klicken Sie irgendwo in den Bereich "Tag-Konfigurieren"

| Tag-Konfiguration | 0                     |  |
|-------------------|-----------------------|--|
| Trigger           | Weitere Informationen |  |
|                   |                       |  |

18

Eine Liste verschiedener Tag-Typen erscheint. Klicken Sie auf "Google Analytics".

|                                                            | ×                 | Tag-Typ auswählen                                                                                                    | ۹ |
|------------------------------------------------------------|-------------------|----------------------------------------------------------------------------------------------------|---|
| ,                                                          |                   | Weitere Tag-Typen finden Sie in der Community-Galerie für Vorlagen                                                                                               | > |
|                                                            | Empfol            | hlen                                                                                                    |   |
|                                                            | , al              | Google Analytics                                                                                                    | > |
|                                                            | ۸                 | Google Ads                                                                                                    | > |
| Vählen Sie einen Tag-Typ aus, um mit c<br>Weitere Informat | 0                 | Floodlight                                                                                                    | > |
|                                                            | 6                 | Google-Tag<br>Google                                                                                                    |   |
|                                                            | •                 | Conversion-Verknüpfung<br>Google                                                                                                    |   |
| Ø                                                          | Ø                 | Empfohlene CMP-Community-Vorlagen<br>Lernen Sie die empfohlenen CMP-Vorlagen kennen, die sich nahtlos in die GTM-<br>Einwilligungskonfiguration einbinden lassen | > |
| Wählen Sie einen Trigger aus, um o                         | Benutz            | terdefiniert                                                                                                    |   |
| Weitere Informat                                           | $\langle \rangle$ | Benutzerdefiniertes HTML<br>Benutzerdefiniertes HTML-Tag                                                                                                    |   |

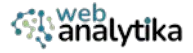

## **19** Eine neue Liste erscheint. Wählen Sie "Google Tag".

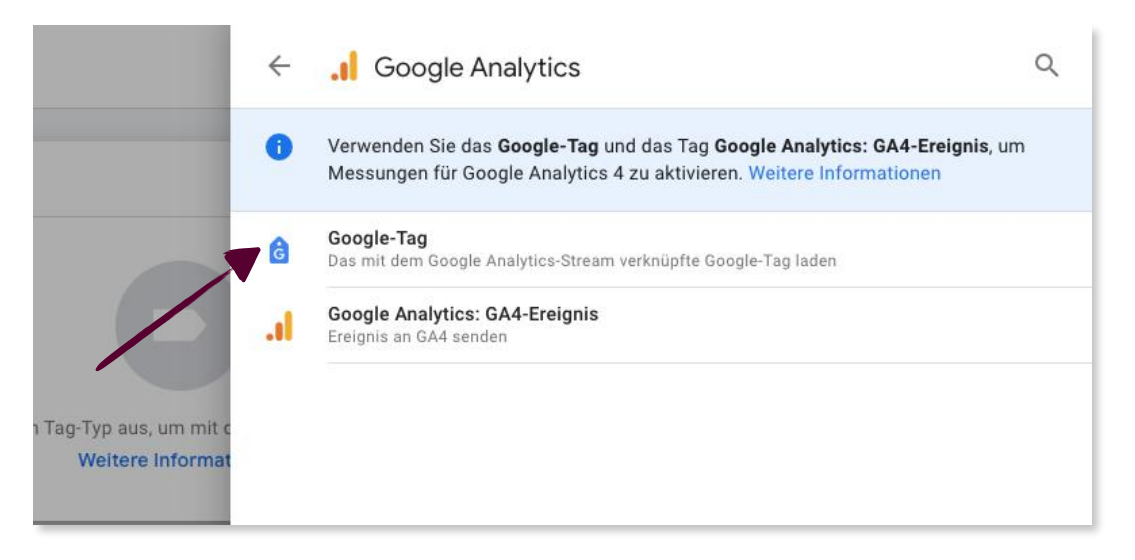

20 Die Tag Konfiguration erscheint. Im Feld "Tag-ID" geben Sie zwei Klammern {{ hintereinader ein, um die aus Schritt 14 erstellte Variable zur Mess-ID aufzurufen und mit Klick in das Feld einzufügen. Danach klicken Sie weiter unten auf "Konfigurationseinstellungen" und tragen in das Feld

"Konfigurationsparameter" den Parameter *send\_page\_view* und in das Feld "Wert" den Wert *true* ein. Danach klicken Sie irgendwo in den Bereich "Trigger".

| × Unbenanntes Tag |                                                                                                    | Speichern | : |
|-------------------|----------------------------------------------------------------------------------------------------|-----------|---|
|                   | Tag-Konfiguration                                                                                                    |           |   |
|                   | Тад-Тур                                                                                                    |           |   |
|                   | 6 Google-Tag                                                                                                    |           |   |
|                   | Tag4D @                                                                                                    |           |   |
|                   | {(GA4 - MessID)}                                                                                                    |           |   |
|                   | ✓ Konfigurationseinstellungen                                                                                             |           |   |
|                   | Legen Sie die Konfigurationsparameter fest, durch die die Funktionsweise Ihres Tags angepasst wird. Weitere Informationen |           |   |
|                   |                                                                                                    |           |   |
| T                 | Konfigurationsparameter Wert                                                                                              |           |   |
|                   | send_page_view 🗸 📸 true 🍏 😁                                                                                               |           |   |
|                   | Parameter hinzufügen                                                                                                    |           |   |
|                   | Gemeinsame Ereigniseinstellungen 4                                                                                        |           |   |
| 2                 | > Erweiterte Einstellungen                                                                                                |           |   |
|                   | Trigger                                                                                                    |           |   |
|                   |                                                                                                    |           |   |

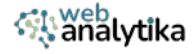

## 21 Eine Liste mit Triggern erscheint. Klicken Sie auf "All Pages".

| × | Unbenanntes | × | Trigger auswählen                  |                                  |        | Q | + |
|---|-------------|---|------------------------------------|----------------------------------|--------|---|---|
|   |             |   | Name 个                             | Тур                              | Filter |   |   |
|   | <u>i</u>    | 0 | All Pages                          | Seitenaufruf                     | -      |   |   |
|   | T g-ID (    | • | Consent Initialization - All Pages | Initialisierung der Einwilligung | -      |   |   |
|   | {[GA4 -     | U | Initialization - All Pages         | Initialisierung                  | -      |   |   |
| / | Konfigu     |   |                                    |                                  |        |   |   |
| - | Konfigur    |   |                                    |                                  |        |   |   |

22

Wenn der Trigger auf "All Pages" gesetzt wurde, klicken Sie auf den Button "Speichern" rechts oben. Ein Pop-Up-Fenster escheint in dem Sie den Tag umbenennen können, z.B. *GA4 - Config & page\_view.* Klicken Sie danach auf "Speichern", um den neuen Tag zu sichern.

| enanntes Tag 🗖                                                                                    | Spelchern                                                                                                    |
|---------------------------------------------------------------------------------------------------|----------------------------------------------------------------------------------------------------|
| Tag-Konfiguration Ta Tag umbenennen X                                                             |                                                                                                    |
| Das Tag kann erst erstellt werden, wenn Sie es benannt haben. Tag-Name GA4 - Config & page_view 2 | 1                                                                                                    |
| Ko Abbrechen Speichern<br>Konfigurationsparameter Wert<br>send_page_view v true                   |                                                                                                    |
| Trigger 3<br>Austösende Trigger                                                                   |                                                                                                    |
|                                                                                                   | Tag-Konfiguration<br>Tag umbenennen<br>Das Tag kann erst erstellt werden, wenn Sie es benannt haben.<br>Tag-Name<br>GA4 - Config & page_view<br>CA4 - Config & page_view<br>CA4 - Config & |

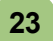

Das neue Tag wurde erstellt und und GA4 ist nun aktiv.

| Pefault Workspace > | Tags                     |            |                    | Q Neu               |
|---------------------|--------------------------|------------|--------------------|---------------------|
|                     | □ Name ↑                 | Тур        | Auslösende Trigger | Uhrzeit der letzten |
| Übersicht           | GA4 - Config & page_view | Google-Tag | All Pages          | vor ein paar        |
| Tags                |                          |            |                    | Sekunden            |
| Trigger             |                          |            |                    |                     |
| Variablen           |                          |            |                    |                     |
|                     |                          |            |                    |                     |
| Ordner              |                          |            |                    |                     |

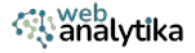

# (II) Google Analytics 4 Config Tag testen

1

Bevor Sie das GA4 Config Tag veröffentlichen, sollten Sie es testen. Klicken Sie dazu auf den Button "In Vorschau ansehen" oben rechts.

| Arbeitsbereich Versionen                   | Verwaltung               | GTM-WX     | X329HP In Vorschau | ansehen Senden   |
|--------------------------------------------|--------------------------|------------|--------------------|------------------|
| AKTUELLER ARBEITSBEREICH Default Workspace | Tags                     |            |                    | Q Neu            |
|                                            | □ Name ↑                 | Тур        | Auslösende Trigger | Uhrzeit der letz |
| Übersicht                                  | GA4 - Config & page_view | Google-Tag | All Pages          | vor ein paar     |
| Tags                                       |                          |            |                    | Sekunden         |
| Trigger                                    |                          |            |                    |                  |
| Variablen                                  |                          |            |                    |                  |
| Ordner                                     |                          |            |                    |                  |
| D Vorlagen                                 |                          |            |                    |                  |

2 Der "Tag-Assistant" erscheint. Geben Sie Ihre Website-URL (z.B. https://ihrewebsite.de) ein und klicken Sie auf den Button "Verbinden".

| ×                                 |                                    |
|-----------------------------------|------------------------------------|
|                                   |                                    |
|                                   |                                    |
|                                   |                                    |
| rser in den Debug-<br>orschau des |                                    |
|                                   |                                    |
|                                   |                                    |
| 2                                 |                                    |
|                                   |                                    |
|                                   |                                    |
|                                   | x vser in den Debug- orschau des 2 |

3

Warten Sie, bis sich der Tag Assistant mit Ihrer Website verbunden hat.

| ×  | Nicht verbunden<br>webanalytika.de |     |            |                                                   |                          |    | :      |
|----|------------------------------------|-----|------------|---------------------------------------------------|--------------------------|----|--------|
| 0  | Google-Tags gefunden               |     |            |                                                   |                          |    |        |
| Zu | sammenfassung 📲 🖥 🖛                | Zus | Dieses Fen | ster wird mit webanalytika.de verb                | unden<br>webanalytika.de | 19 | Fehler |
|    |                                    |     |            | Eventuell sind für andere Container auf dieser Se | ite Aktionen vorhande    | n  |        |

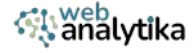

4

Ihre Website-URL öffnet sich in einem neuen Browser-Tab mit dem Parameter gtm-debug=xxxxxx in der Adresszeile (1). Unten rechts erscheint die Bestätigung, dass sich der Tag Assistant mit Ihrer Website verbunden hat.

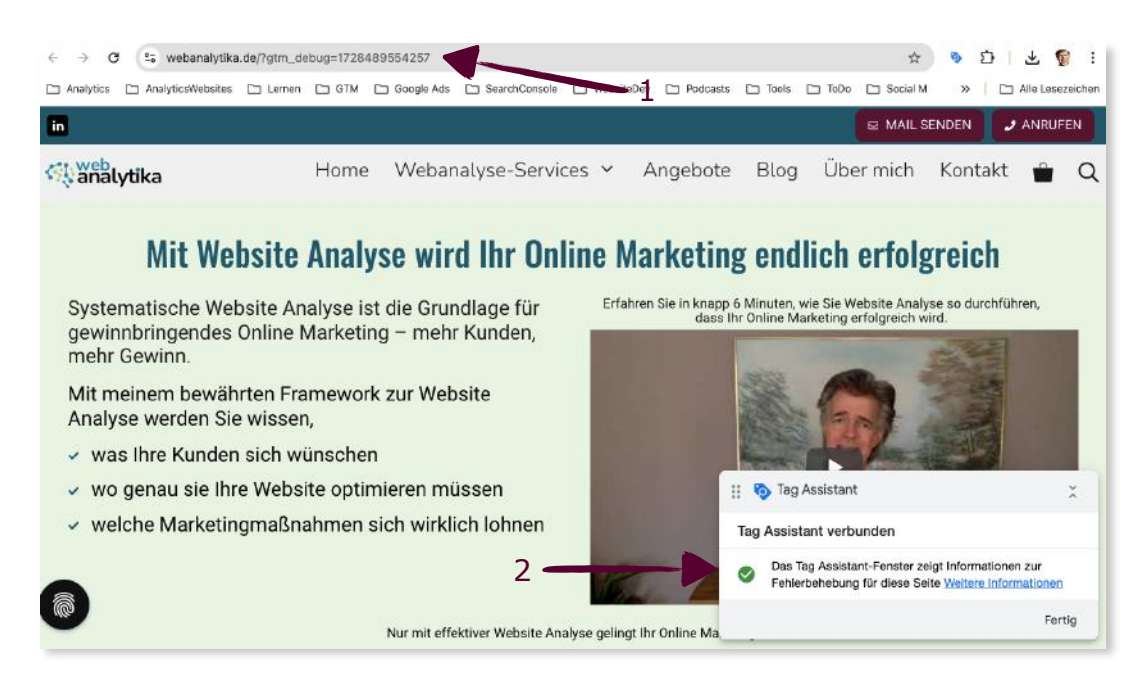

5 Gehen Sie zurück auf die Google Tag Manager Seite. Hier sehen Sie ebenfalls, dass sich der Tag Manager mit Ihrer Website-URL verbunden hat. Mit Klick auf den Button "Weiter" schliessen Sie diese Bestätigung.

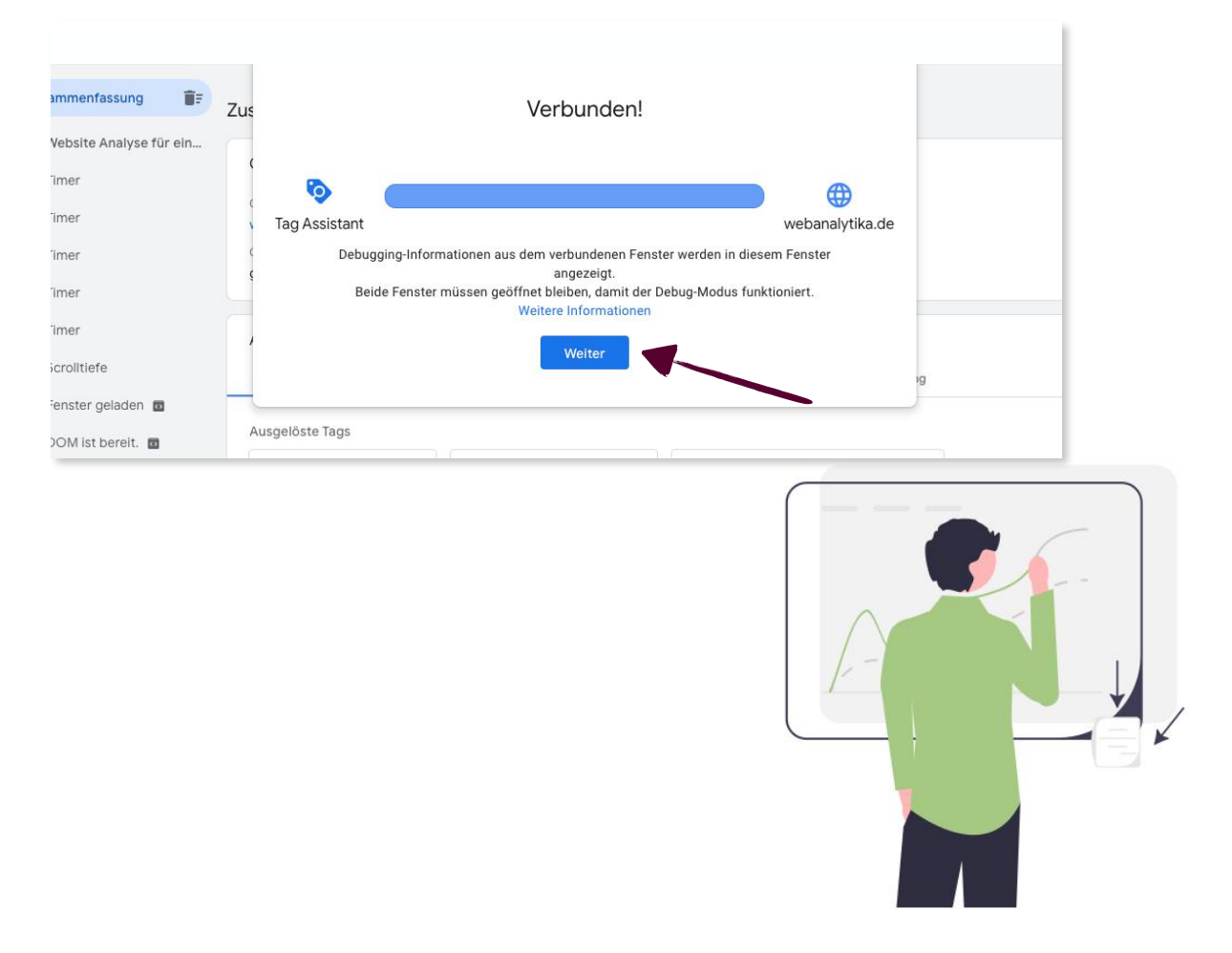

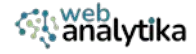

6 Nun sollten Sie Ihren erstellten Tag unter "Ausgelöste Tags" sehen. (In diesem Beispiel wurden auch andere bereits erstellte Tags gsefeuert.)

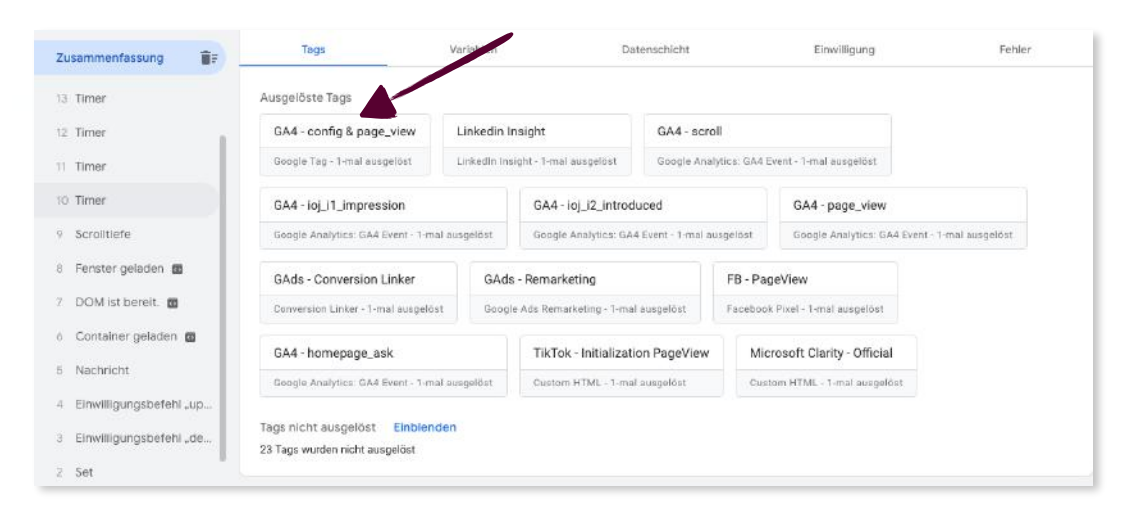

7

Führen Sie ein paar Interaktionen mit Ihrer Website durch (z.B. verschiedene Seiten aufrufen, auf den Seiten scrollen, etc.), um zu prüfen, ob diese in GA4 registriert werden. Dazu gehen Sie im *Echtzeit-Bericht* auf die Card "Aufrufe nach Seitentitel und Bildschirmname". Sie sollten hier die Seiten aufgelistet sehen, die Sie gerade besucht haben.

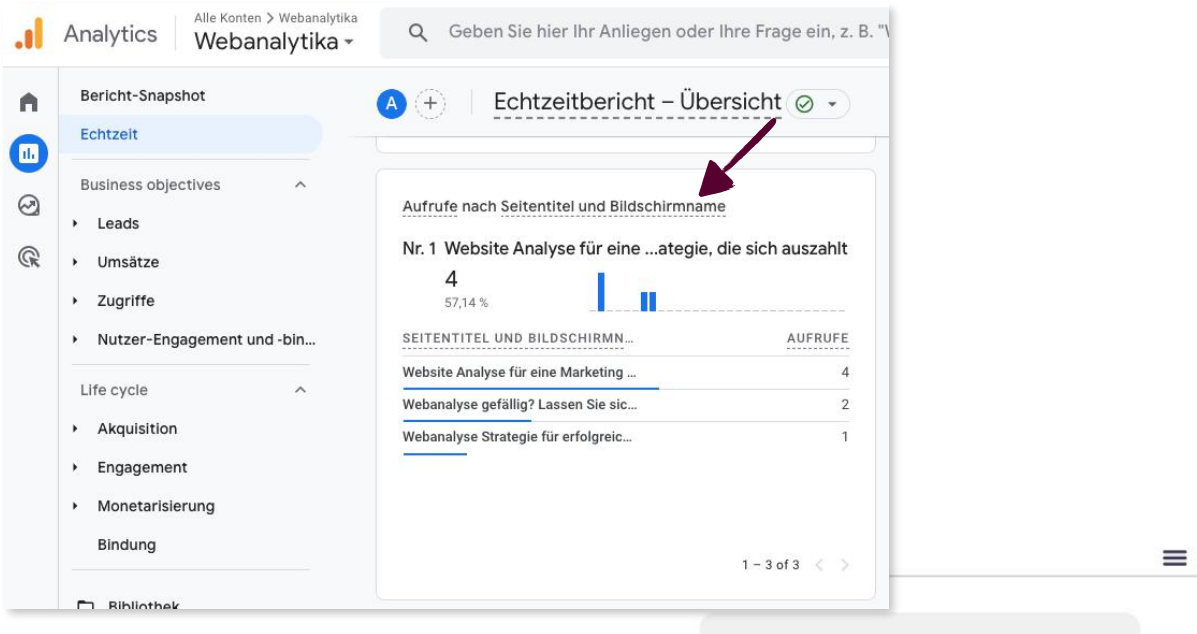

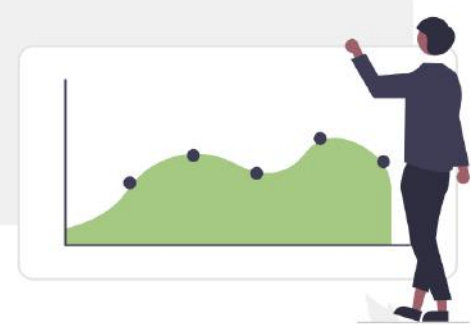

# (III) Änderungen in der Property veröffentlichen

1

2

Wenn Sie sicher sind, dass durch das Testen alles funktioniert (Tags, Trigger, etc.), können Sie Ihre Updates in der Property veröffentlichen indem Sie auf den Button "Senden" klicken.

| efault Workspace | Tags                     |            |                    | Q Neu                     |
|------------------|--------------------------|------------|--------------------|---------------------------|
|                  | □ Name ↑                 | Тур        | Auslösende Trigger | Uhrzeit der letzten Bearb |
| Übersicht        | GA4 - Config & page_view | Google-Tag | All Pages          | vor einem Tag             |
| a Tags           |                          |            |                    |                           |
| Trigger          |                          |            |                    |                           |
| Variablen        |                          |            |                    |                           |
| Ordner           |                          |            |                    |                           |
| Vorlagen         |                          |            |                    |                           |

Geben Sie die "Versionsnamen" und einige weitere Details in der "Versionsbeschreibung" an. Danach klicken Sie auf Veröffentlichen.

| nderungen senden                                                                 | Ver                                                                       | öffentlich |
|----------------------------------------------------------------------------------|---------------------------------------------------------------------------|------------|
| Konfiguration der Einreichung                                                    |                                                                           | T          |
| Veröffentlichen und Version erstellen<br>Änderungen auf Ihre Websites übertragen | Version erstellen<br>Änderungen speichern und eine neue Version erstellen |            |
| Versionsname<br>Einrichtung GA4 Config & page_view                               | . 2                                                                       |            |
| Versionsbeschreibung                                                             |                                                                           | 3          |
| Fügen Sie eine detaillierte Beschreibung der And                                 | Jerungen hinzu                                                            |            |
| In Umgebung veröffentlichen                                                      | le.                                                                       |            |
| 🕤 Live 🧪                                                                         |                                                                           |            |

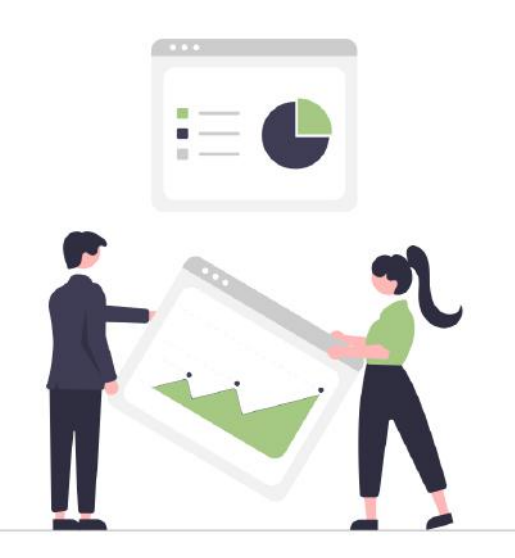

# (IV) Eine GA4 Property anpassen

# ÄNDERN UND LÖSCHEN EINER PROPERTY

*Falls Sie Änderungen vornehmen wollen wie z.B. den Property-Namen, Branche, Zeitzone für Berichte, Währung oder Sie wollen die Property löschen, dann gehen Sie wie folgt vor:* 

1 In Ihrem Google Analytics Konto, gehen Sie in die Verwaltung, wählen dort Property Details unter Property im Menü oder in der Admin Übersicht aus.

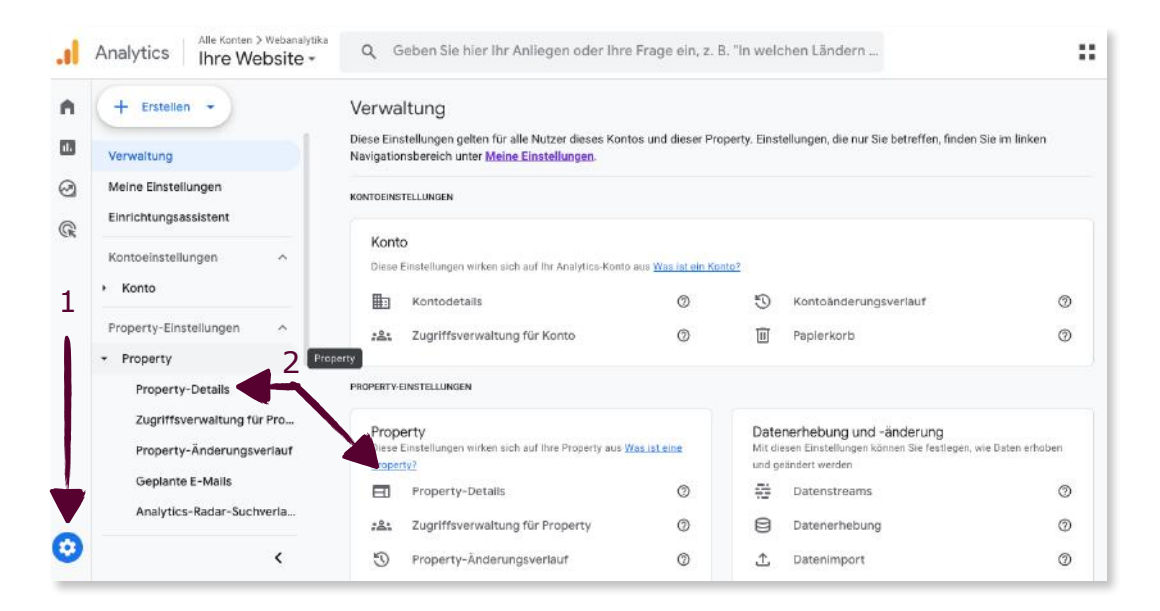

2

Nehmen Sie die Änderungen vor und klicken dann auf "Speichern".

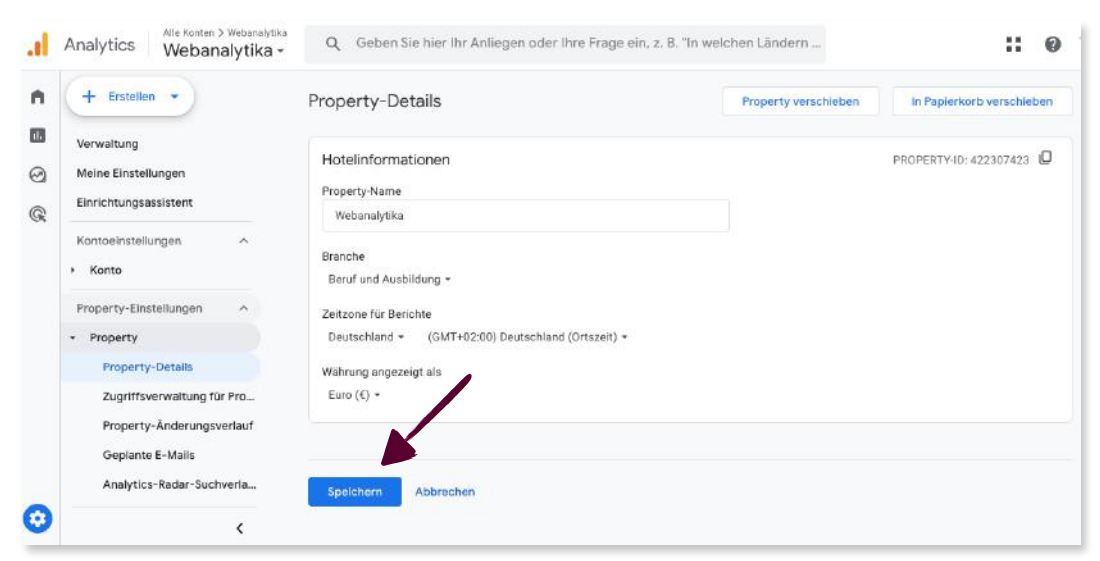

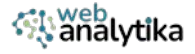

Wenn Sie eine Property löschen möchten, sollten Sie zunächst den Namen im Feld "Property-Name" ändern in z.B. "ok zum löschen", um Ihren Admin zu informieren, dass diese Property gelöscht wird. Dann klicken Sie auf den Button "In den Papierkorb verschieben".

| n | + Erstellen •                                                                                                    | Property-Details                                                                                                    | Property verschieben | In Papierkorb verschieben |
|---|----------------------------------------------------------------------------------------------------|----------------------------------------------------------------------------------------------------|----------------------|---------------------------|
|   | Verwaltung<br>Meine Einstellungen<br>Einrichtungsassistent<br>Kontoeinstellungen ^<br>• Konto<br>Property-Einstellungen ^<br>• Property | Hotelinformationen<br>Property-Name<br>ok zum löschen<br>Branche<br>Immobilien *<br>Zeitzone für Berichte<br>Deutschland = (GMT+02:00) Deutschland (Ortszeit) * | 2                    | PROPERTY-ID: 462018306    |
|   | Property-Details<br>Zugriffsverwaltung für Pro<br>Property-Änderungsverlauf<br>Geplante E-Mails<br>Analytics-Radar-Suchverla            | Währung angezeigt als<br>Euro (€) ▼<br>Speichern Abbrechen                                                                                                    |                      |                           |
| 3 | <                                                                                                    | 2                                                                                                    |                      |                           |

4 Sie erhalten einen Warnhinweis. Um die Property entgültig zu löschen, klicken Sie erneut auf den Button "In den Papierkorb verschieben".(*Hinweis: die gelöschte Property wird erst nach 30 Tagen gelöscht. Solange verbleibt sie im Papierkorb*)

| Property in den Papierkorb v                  | erschieben                                                                                                    |
|-----------------------------------------------|----------------------------------------------------------------------------------------------------|
| Sie sind im Begriff, die Property Ihre Websit | e in den Papierkorb zu verschieben. Sie wird dann zum Löschen vorgemerkt. Weitere Informationen zum Papierkorb. |
| Möchten Sie wirklich fortfahren?              |                                                                                                    |
| In den Papierkorb verschieben                 | Abbrechen                                                                                                    |

5 Möchten Sie innerhalb von 30 Tagen eine im Papierkorb befindliche Property wiederherstellen, dann gehen Sie in der GA4-Verwaltung auf "Papierkorb" unter "Konto", haken die Property an und klicken auf den Button "Wiederherstellen".

| 0 | Verwaltung<br>Meine Einstellungen                                          | Alle       | Konten Properties Untergeordnete Proper         | Q Suchen                            |                      |    | Wlederh    | erstell          | an   |
|---|----------------------------------------------------------------------------|------------|-------------------------------------------------|-------------------------------------|----------------------|----|------------|------------------|------|
| R | Einrichtungsassistent<br>Kontoeinstellungen                                |            | Name                                            | In den Papierkorb<br>verschoben von | Gelöscht am/um       | W  | Vird endgi | iltig gelö<br>am | scht |
|   | * Konto                                                                    |            | Webanalytika > Ihre Website > (0 untergeordnete | oschwenker@gmail.co<br>m            | 10.10.2024, 11:39:53 | 14 | 4.11.202   | 4                |      |
|   | Kontodetalls<br>Zugriffsverwaltung für Kon<br>Kontoänderungsverlauf        |            | 2                                               | Items per page: 5                   | ▼ 1 - 1 of 1         |    |            |                  |      |
|   | Papierkorb                                                                 |            |                                                 |                                     |                      |    |            |                  |      |
|   | Papierkorb<br>Property-Einstellungen<br>Property Detenerhebung und -änderu | <b>`</b> 1 |                                                 |                                     |                      |    |            |                  |      |

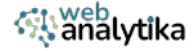

# ÄNDERN DER DATENEINSTELLUNGEN

*Falls Sie Änderungen an der Datenerhebung, der Datenaufbewahrung und den Datenfiltern vornehmen, dann gehen Sie wie folgt vor. Sollten Sie Änderugen für jemanden Dritten vornehmen, dann fragen Sie ihn vorher und halten Sie ihn auf dem Laufenden über die vorgenommenen Änderungen.* 

Unter Datenerhebung können Sie die Google Signals aktiviern, indem Sie auf den Button "Aktivieren" klicken. Beachten Sie allerdings, dass die Aktivierung rechtliche Auswirkungen im Sinne der DSGVO haben kann. Klären Sie das mit Ihrer Rechtsabteilung oder der Ihres Kunden.

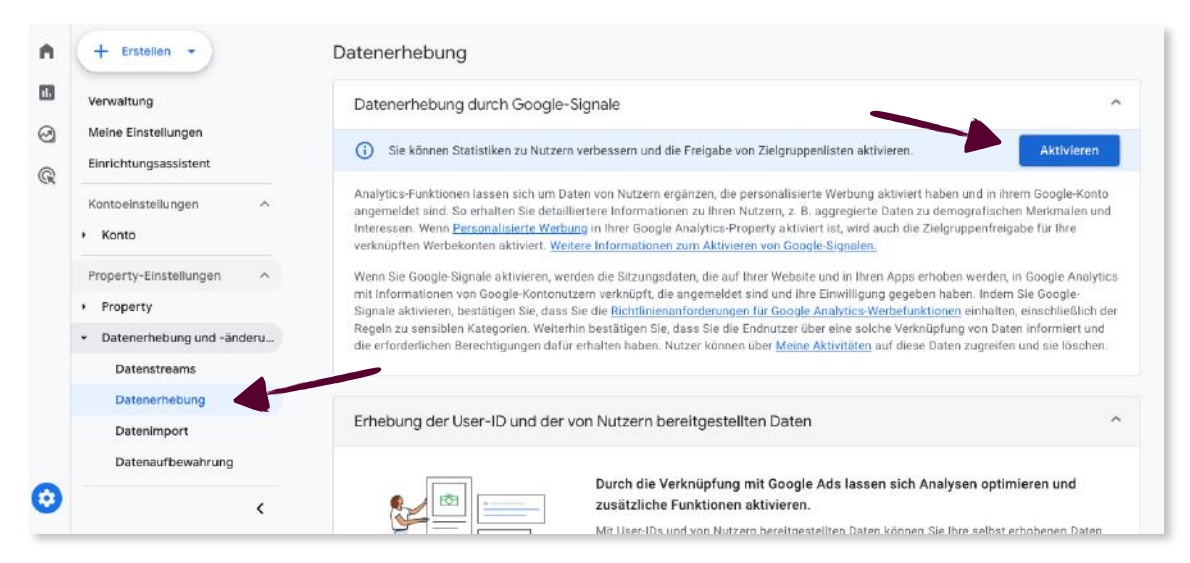

Sie erhalten eine Hinweismeldung. Wenn Sie diese durchgelesen haben, klicken Sie auf den Button "Aktivieren".

#### Datenerhebung durch Google-Signale aktivieren

2

Wenn Sie Google-Signale aktivieren, werden die aus Ihrer Website und Ihren Apps erfassten Nutzerdaten in Google Analytics mit den Informationen von Google-Kontonutzern verknüpft, die angemeldet sind und ihre Einwilligung zur Freigabe dieser Daten gegeben haben.

Indem Sie diese Funktionen aktivieren, bestätigen Sie, dass Sie die <u>Richtlinienanforderungen</u> <u>für Google Analytics-Werbefunktionen</u> erfüllen. Das beinhaltet auch die Einhaltung der Regeln zu sensiblen Kategorien. Weiterhin bestätigen Sie, dass Sie die Endnutzer über eine solche Verknüpfung von Daten informiert und die erforderlichen Freigaben und Berechtigungen dafür erhalten haben. Nutzer können über <u>Meine Aktivitäten</u> auf diese zugreifen und sie löschen.

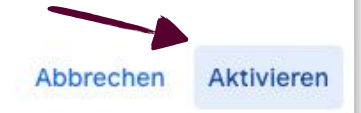

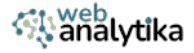

3 Danach befinden Sie sich wieder auf der Datenerhebungsseite. Sie sehen an dem Schalter mit dem Häckchen, dass nun Google Signals für Ihr GA4 Konto aktiviert ist. Über diesen Schalter können Sie Google Signals auch wieder deaktivieren.

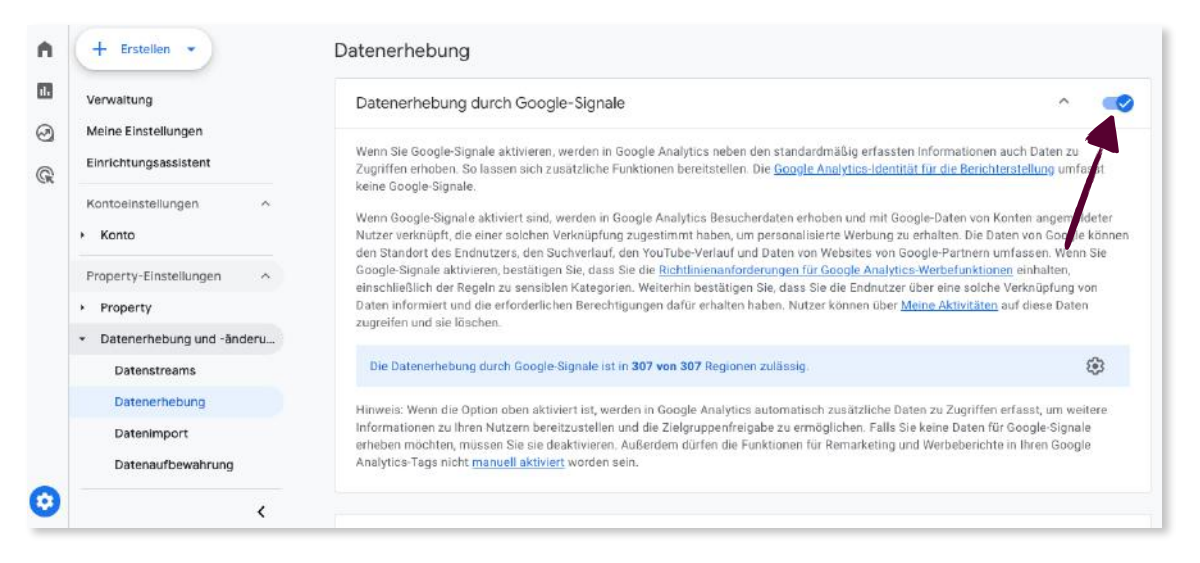

4 Kommen wir zur Datenaufbewahrung. Wählen Sie "Datenaufbewahrung" aus und entscheiden Sie, ob Sie Ereignis- und Nutzerdaten 2 oder 14 Monate aufbewahren. Dann klicken Sie auf "Speichern".

| n      | + Erstellen -                          | Datenaufbewahrung                                                                                                    |
|--------|----------------------------------------|----------------------------------------------------------------------------------------------------|
|        | Einrichtungsassistent                  | Aufbewahrung von Nutzer- und Ereignisdaten                                                                                                    |
| 9<br>8 | Kontoeinstellungen ^                   | Sie können die Aufbewahrungsdauer für Daten ändern, die von Ihnen gesendet werden und mit Cookies, Nutzer- oder Werbe-IDs verknüpft sind.<br>Diese Einstellungen haben keine Auswirkungen auf die meisten Standardberichte, da diese auf aggregierten Daten basieren. Änderungen an<br>diesen Einstellungen werden nach 24 Stunden wirksam. <u>Weitere Informationen</u> |
|        | Property                               | Ereignisdaten                                                                                                    |
|        | Datenerhebung und -änderu              | Datensufbewahrung ③ 14 Monate                                                                                                    |
|        | Datenerhebung                          | Nutzerdaten 2                                                                                                    |
|        | Datenimport Datenaufbewahrung          | Dstensufbewahrung 🕥 14 Monate                                                                                                    |
|        | Datenfilter<br>Löschanfragen für Daten | Bei neuer Nutzeraktivität zurücksetzen 2 🥪 3                                                                                                    |
| 0      | I                                      | Speichern Abbrechen<br>© 2024 Google   Analytics-Startselte   Nutzungsbedingungen   Datenschutzerklärung   []] Feedback geben                                                                                                    |

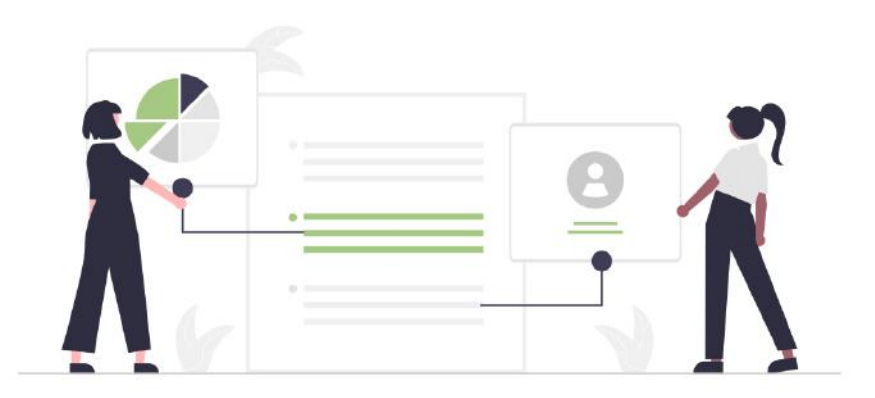

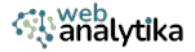

# ÄNDERUNG DER BENUTZERIDENTITÄT ZUR BERICHTERSTELLUNG

Voreingestellt ist bei GA4 eine zusammengeführte Benutzeridentität. Nach Bedarf können Sie dies ändern.

Gehen Sie zu "Identität für die Berichterstellung" unter Datenanzeige im linken Menü. Mit Klick auf "Alle ansehen" erweitern Sie die Ansicht. Wählen Sie die Identiät aus, die Sie wünschen und klicken Sie auf "Speichern".

| Löschanfragen für Daten                                                                          | Hierüber wird festgelegt, welche Methoden in Analytics verwendet werden, um Nutzem Ereignisse zuzu          | ordnen. <u>Weitere Informationen</u> |      |
|--------------------------------------------------------------------------------------------------|----------------------------------------------------------------------------------------------------|--------------------------------------|------|
| <ul> <li>Datenanzeige</li> </ul>                                                                 | Wie sollen Ihre Nutzer identifiziert werden?                                                                |                                      |      |
| Ereignisse<br>Schlüsselereignisse                                                                | Zusammengeführt     Bei dieser identität wird Folgendes ausgewertet: User-ID, Geräte-ID, modellierte Daten. | 1 inactive method                    | ~    |
| Zielgruppen<br>Vergleiche                                                                        | O Beobachtet<br>Bei dieser i derittikt wird Feigendes ausgewertet: User-ID, Geräte-ID                       |                                      | ~    |
| Segmente<br>Benutzerdefinierte Definiti                                                          | Spelchern Abbrechen                                                                                         | Alle a                               | anse |
| Channeigruppen                                                                                   | 2                                                                                                    |                                      |      |
| Attributionseinstellungen                                                                        |                                                                                                    |                                      |      |
| Attributionseinstellungen<br>Identität für die Berichters                                        | 3                                                                                                    |                                      |      |
| Attributionseinsteilungen<br>Identität für die Berichters<br>DebugView<br>• Produktverknüpfungen | 3                                                                                                    |                                      |      |

# **GOOGLE ADS EINBINDEN**

1

1

*Bevor Sie Google Ads mit Google Analytics 4 verbinden, sollten Sie mit der gleichen Email in GA4 eingeloggt sein, die Sie auch für Google Ads nutzen.* 

Gehen Sie zu "Google Ads Verknüpfungen" unter Produktverknüpfungen. Klicken Sie dann oben rechts auf den "Verknüpfen"-Button.

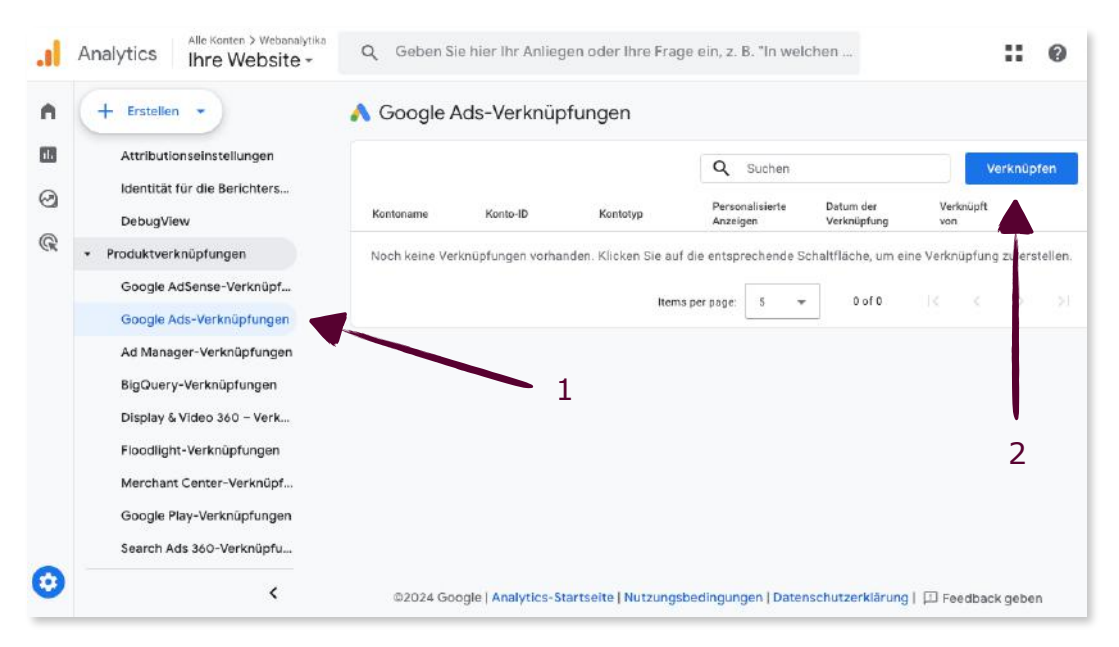

| × Mit | Google Ads verknüpfen                                                                                                    |
|-------|----------------------------------------------------------------------------------------------------|
|       | Verknüpfung einrichten                                                                                                    |
|       | Wenn Sie die Analytics-Property mit Ihrem Google Ads-Konto verknüpfen, ermöglichen Sie den Datenaustausch zwischen den Produkten. Die aus der Analytics-Property in Google Ads-importierten Daten unterliegen den Google Ads-Nutzungsbedingungen. Für Google Ads-Daten, die in Analytics importiert werden, gelten hingegen die Analytics-Nutzungsbedingungen. Wenn Sie die Verknüpfung erstellen, wird ihre E-Mail-Adresse erfasst. Sie ist unter Umständen für autorisierte Nutzer dieser Google Analytics-Property und/oder des verknüpften Google Ads-Kontos sichtbar.         1       Google Ads-Konten auswählen |
|       | Mit von mir verwalteten Google Ads-Konten Google Ads-Konten auswählen                                                                                                    |
|       | Weiter                                                                                                    |
|       | 2 Einstellungen konfigurieren                                                                                                    |
|       |                                                                                                    |

3 Als Admin sehe Sie nun alle Konten, auf die Sie Zugriff haben. Haken Sie das Konto an, das Sie verlinken möchten und klicken Sie auf "Bestätgen".

| $\times$ | Mit von mir verwalteten Google                                                                      | e Ads-Konten verknüpfen                                                                           | λ Suchen                          |                                  | Bestätigen                     |
|----------|----------------------------------------------------------------------------------------------------|---------------------------------------------------------------------------------------------------|-----------------------------------|----------------------------------|--------------------------------|
| ()       | Um eine Google Analytics-Property mit einem Goo<br>und Administratorzugriff auf das Google Ads-Kont | gle Ads-Konto zu verknüpfen, benötigen Sie Bea<br>o. Die Google Ads-Konten, auf die Sie Administr | arbeitungsbere<br>ratorzugriff ha | echtigungen fü<br>ben und hier a | r die Property<br>aufgelistet. |
|          | Kontoname                                                                                           | Konto-ID                                                                                          |                                   | Kontotyp                         |                                |
|          | Solvity                                                                                             | 750-954-113                                                                                       | 38 2                              | Konto                            |                                |
|          |                                                                                                    | Items per page: 20                                                                                | 1 – 1 of 1                        |                                  |                                |

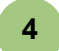

Dann klicken Sie auf "Weiter".

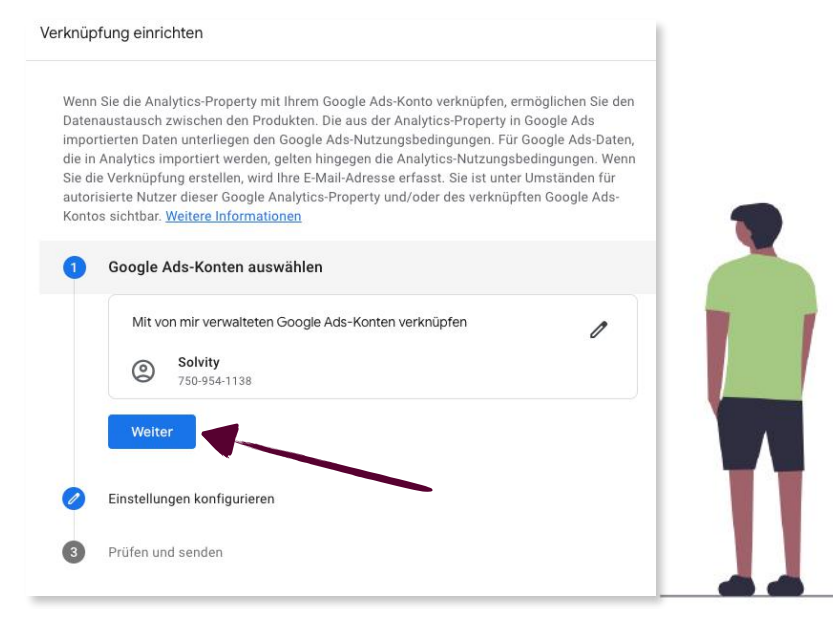

**5** Behalten Sie die Einstellungen bei und klicken Sie auf den "Weiter"-Button.

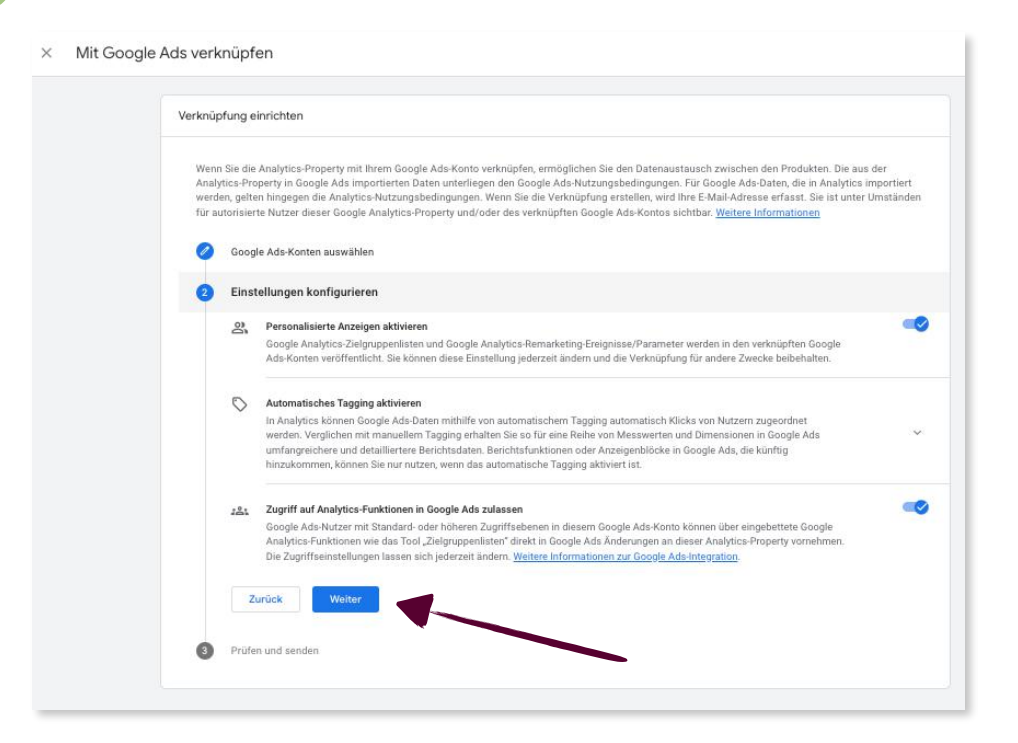

6 Überprüfen Sie die Einstellungen und klicken Sie dann auf "Senden".

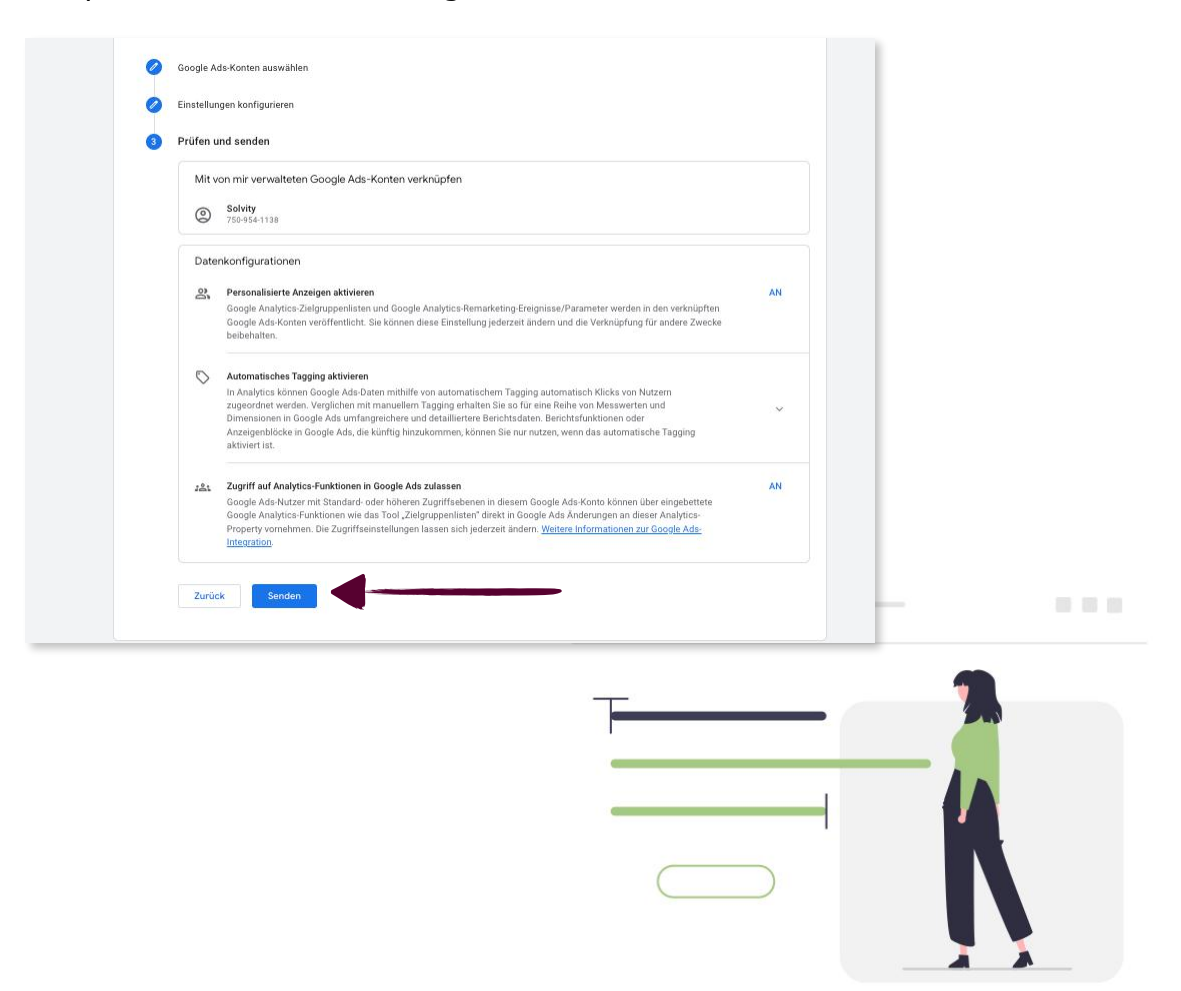

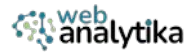

# 7 Ihr Google Ads Konto ist nun mit Ihrem G4-Konto verlinkt.

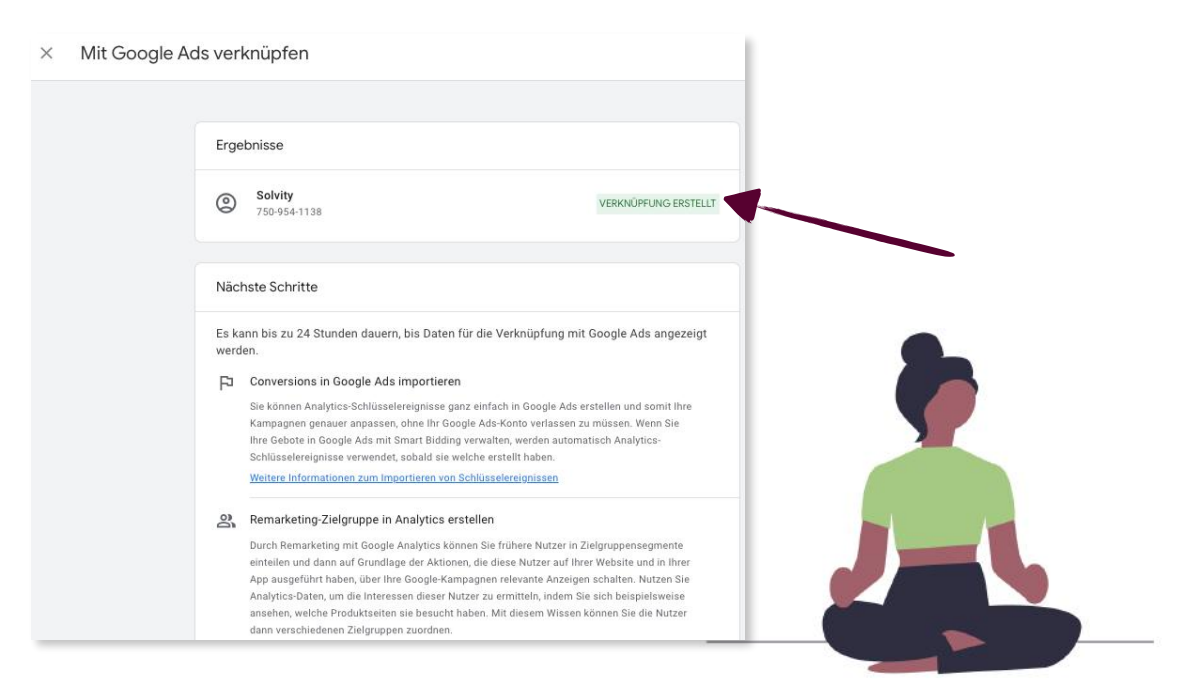

# **GOOGLE SEARCH CONSOLE EINBINDEN**

*Sie können nur eine einzige Search Console Property mit einem einzigen Datastream verbinden.* 

**1** Gehen Sie zu "Search Console Verknüpfungen" unter *Produktverknüpfungen* und klicken dann oben rechts auf "Verknüpfen".

| Attributionseinstellungen                                                                                                    |                                     |                                                                                                    |           |           | Q Suchen  |                     | Verknüpfen      |  |  |  |
|----------------------------------------------------------------------------------------------------|-------------------------------------|----------------------------------------------------------------------------------------------------|-----------|-----------|-----------|---------------------|-----------------|--|--|--|
| Identität für die Berichters                                                                                                    | Name der Search<br>Console-Property | Typ der Search<br>Console-Property                                                                                    | Webstream | Stream-ID | Verknüpft | von Datum<br>Verkni | i der<br>ipfung |  |  |  |
| DebugView                                                                                                    | Nach ke                             | Noch keine Verknüpfungen vorhanden. Klicken Sie auf die entsprechende Schaltfläche, um eine Verknüpfung zu erstellen. |           |           |           |                     |                 |  |  |  |
| <ul> <li>Produktverknüpfungen</li> </ul>                                                                                                    |                                     |                                                                                                    |           |           |           |                     |                 |  |  |  |
| Google AdSense-Verknüpf                                                                                                    |                                     |                                                                                                    |           |           |           |                     |                 |  |  |  |
| Google Ads-Verknüpfungen                                                                                                    |                                     |                                                                                                    |           |           |           |                     |                 |  |  |  |
|                                                                                                    |                                     |                                                                                                    |           |           |           |                     |                 |  |  |  |
| Ad Manager-Verknüpfungen                                                                                                    |                                     |                                                                                                    |           |           |           |                     |                 |  |  |  |
| Ad Manager-Verknüpfungen<br>BigQuery-Verknüpfungen                                                                                                    |                                     |                                                                                                    |           |           |           |                     |                 |  |  |  |
| Ad Manager-Verknüpfungen<br>BigQuery-Verknüpfungen<br>Display & Video 360 – Verk                                                                                                    |                                     |                                                                                                    |           |           |           |                     |                 |  |  |  |
| Ad Manager-Verknüpfungen<br>BigQuery-Verknüpfungen<br>Display & Video 360 – Verk<br>Floodlight-Verknüpfungen                                                                                           |                                     |                                                                                                    |           |           |           |                     |                 |  |  |  |
| Ad Manager-Verknüpfungen<br>BigQuery-Verknüpfungen<br>Display & Video 360 – Verk<br>Floodlight-Verknüpfungen<br>Merchant Center-Verknüpf                                                               |                                     |                                                                                                    |           |           |           |                     |                 |  |  |  |
| Ad Manager-Verknüpfungen<br>BigQuery-Verknüpfungen<br>Display & Video 360 – Verk<br>Floodlight-Verknüpfungen<br>Merchant Center-Verknüpfungen                                                          |                                     |                                                                                                    |           |           |           |                     |                 |  |  |  |
| Ad Manager-Verknüpfungen<br>BigQuery-Verknüpfungen<br>Display & Video 360 – Verk<br>Floodlight-Verknüpfungen<br>Merchant Center-Verknüpfungen<br>Geogle Play-Verknüpfungen<br>Search Ads 360-Verknüpfu |                                     |                                                                                                    |           |           |           |                     |                 |  |  |  |

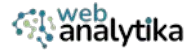

2 Klicken Sie auf "Konto auswählen", um die Search Console Property auszuwählen, die Sie für Ihre GA4-Konto benötigen.

| Verknüpfung einrichten                                                                                                    |
|----------------------------------------------------------------------------------------------------|
| Wenn Sie ihre Analytics-Property mit Ihrer Search Console-Property verknüpfen, ermöglichen Sie den<br>Datenaustausch zwischen beiden Produkten. Aus der Search Console-Property in Google Analytics<br>importierte Daten unterliegen den Nutzungsbedingungen von Google Analytics. Für Google Analytics-Daten,<br>die in die Search Console importiert werden, gelten hingegen die Nutzungsbedingungen der Search Console.<br>Wenn Sie die Verknüpfung erstellen, wird Ihre S-Mail-Adresse erfasst. Sie ist unter Umständen für<br>autorisierte Nutzer dieser Google Analytics-Property und/oder der verknüpften Search Console-Property<br>sichtbar. Weitere Informationen finden Sie unter <u>Search Console-Integration</u> .<br>Wenn Sie eine Search Console-Property mit einer Google Analytics-Veb-Property verknüpften, werden Search<br>Console-Daten für alle Profile aktiviert, die mit dieser Property verknüpft sind. Unter Umständen können<br>dann alle Nutzer mit Zugriff auf die Google Analytics-Property verknüpft sind. Unter Umständen können<br>dann alle Nutzer mit Zugriff auf die Google Analytics-Property die Daten für die verknüpfte Search Console-<br>Property sehen. |
| Search Console-Property auswählen                                                                                                    |
| Search Console-Property auswählen  Mit von mir verwalteten Search Console-Properties verknüpfen Konten auswählen                                                                                                    |
| Search Console-Property auswählen Mit von mir verwalteten Search Console-Properties verknüpfen Weiter Weiter                                                                                                    |

**3** Wählen Sie die Property aus der Liste aus, die Sie benötigen, indem Sie in das entsprechende Kästchen klicken. Klicken Sie dann auf den "Bestätigen"-Button.

| $\times$ | Mit einer von mir verwalteten Property verknüpfen                                                                                                    | Q Suchen                                                                                                | Bestätigen     |
|----------|----------------------------------------------------------------------------------------------------|----------------------------------------------------------------------------------------------------|----------------|
| ()       | Wenn Sie eine Google Analytics-Property mit einer Search Console-Property verknüp<br>der Search Console-Property bestätigt sein und benötigen Bearbeitungsberechtigun<br>Console-Properties, für die Sie als Websiteinhaber bestätigt sind, sind hier aufgefüh | ofen möchten, müssen Sie als Websiteinhaber Pro<br>gen für die Google Analytics-Property. Search<br>rt. | perty Multigen |
|          | Property-Name                                                                                                    | Property-Typ                                                                                            |                |
|          |                                                                                                    | URL-Präfix                                                                                              |                |
|          | Ð                                                                                                    | Domain                                                                                                  | 2              |
|          |                                                                                                    | Items per page: 20 1 - 2 of 2                                                                           |                |
|          |                                                                                                    |                                                                                                    |                |

4

Klicken Sie im Anschluss auf "Weiter".

| Verk                                      | üpfung einrichten                                                                                                    |                                                                                                    |
|-------------------------------------------|----------------------------------------------------------------------------------------------------|----------------------------------------------------------------------------------------------------|
| W<br>b<br>N<br>E<br>S<br>P<br>W<br>a<br>S | nn Sie Ihre Analytics Property mit Ihrer Edeatch Censole Property werkinupfen, ermöglichen Sie den Daten<br>den Produkten. Aus der Bearch Censole Property in Google Analytics importierts Daten unterliegen den<br>zurgündenfigungen von Google Analytics. Für Google Analytics Daten, die in die Search Console importi<br>speen der Naturaphologungen der Starch Consol. Vwn Bis die Verhangtung erstniten, wird ihre E-M<br>start unter Umständen für auforisierte Nature dieser Google Analytics-Property unkjoder die verhaupten<br>prit sciettas. "Weiten Informationen finden Bis undie Starch ConsoleForgative and the Search<br>m Sile eine Bearch Console Property mit einer Google Analytics Web Property werköglich werden Searc<br>Profile aktiven, eine dieser Property verhäuft auch Umstanden konnen dann alle Natzer mit z<br>ogle Analytics-Property die Daten für die verhäupte Search Console-Property seihen. | iaustausch zwischen<br>Inli-Adresse erfasst<br>Search Console<br>In Console Daten für<br>Zugriff auf die |
|                                           | Search Console-Property auswählen                                                                                                    |                                                                                                    |
|                                           | Mit von mir verwalteten Search Console-Properties verknüpfen                                                                                                    | 0                                                                                                    |
|                                           | Weber                                                                                                    |                                                                                                    |
| ١.                                        |                                                                                                    |                                                                                                    |
| 1                                         | HICKSH YATT ALLAN ALLAN                                                                                                    |                                                                                                    |
| 1                                         | Prilifen und senden                                                                                                    |                                                                                                    |

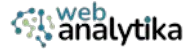

5 Klicken Sie auf "Auswählen" in "Webstreams", um den Datastream auszuwählen.

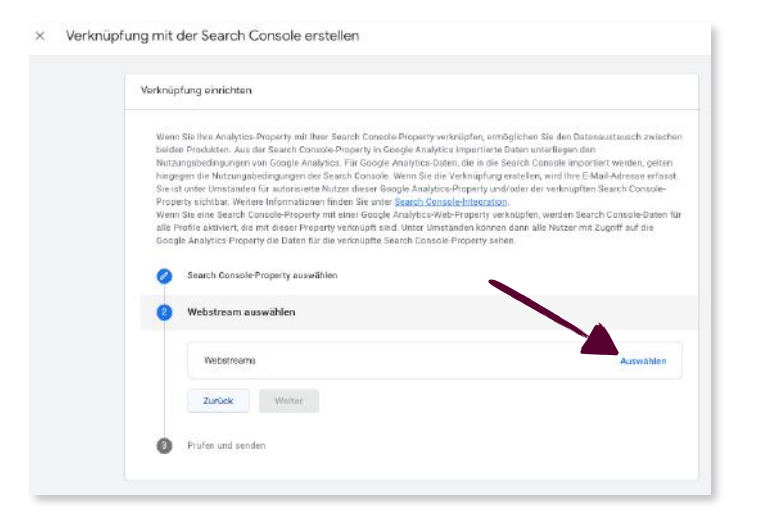

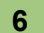

7

Wenn Sie den Datenstream ausgewählt haben, klicken Sie auf weiter.

| Verknüpfung einrichten                                                                                                    |
|----------------------------------------------------------------------------------------------------|
| Ween Sie ihre Analystice Property mit Ihrer Saarch Console Property verknigefen, ermöglichen Sie den Datenaustrusch zwische beden Produktarn, aus der Saarch Console-Property in Google Andytics. The Oogle Andytics importerie Daten urterlingen den Natzungsbedingungen verh Google Andytics. The Oogle Andytics in Boogle Andytics and Console Property and Saarch Console Property and Saarch Console Property in Console Andytics. The Oogle Andytics in Saarch Console Property and The Oogle Andytics. The Oogle Andytics and Console Property and The Console Property and The Console Property and The Console Property and The Console Property within the Saarch Console Property and Saarch Console Property and The Console Property and The Console Property a |
| Vitebstreams<br>CAS lennen<br>Intgra / two on andranat/sha de<br>Zurock Wetter                                                                                                    |

Nachdem Sie die Search Console Property und den Datastream überprüft haben, klicken Sie auf senden. Fertig.

| Verknüpfung einrichten                                                                                                    |      |
|----------------------------------------------------------------------------------------------------|------|
| Wenn Sie Ihre Analytics-Property mit Ihrer Search Console-Property verknüpfen, ermöglichen Sie den Datenaustausch<br>zwischen beiden Produkten. Aus der Search Console-Property in Google Analytics importierte Daten unterliegen den<br>Nutzungsbedingungen von Google Analytics. Für Google Analytics-Daten, die in die Search Console importiert werden, gelten<br>hingegen die Nutzungsbedingungen der Search Console. Wenn Sie die Verknüpfung erstellen, wird Ihre E-Mail-Adresse<br>erfasst. Sie sit unter Umständen für autorisierte Nutzer dieser Google Analytics-Property unfoder der verknüpften Search<br>Console-Property sichtbar. Weitere Informationen finden Sie unter <u>Search Console-Integration</u> .<br>Wenn Sie eine Search Console-Property mit einer Google Analytics-Web-Property verknüpfen, werden Search Console-Daten<br>für alle Profile aktiviert, die mit dieser Property verknüpft sind. Unter Umständen können dann alle Nutzer mit Zugriff auf die<br>Google Analytics-Property die Daten für die verknüpfte Search Console-Property sehen. |      |
| Search Console-Property auswählen                                                                                                    | <br> |
| Webstream auswählen                                                                                                    |      |
| 3 Prüfen und senden                                                                                                    |      |
| Mit von mir verwalteten Search Console-Properties verknüpfen                                                                                                    | (    |
| ÷                                                                                                    | ¥    |
| Webstreams                                                                                                    |      |
| GA4 lernen                                                                                                    |      |
| Zurück Senden                                                                                                    |      |

# (V) Den GA4 Stream anpassen

# **CROSS-DOMAINS EINRICHTEN**

*Alle Domains einrichten, die auf Ihrer Website verwendet werden - inklusive von Payment Gateways.* 

1

Klicken Sie in Ihrem Datastream auf "Tag-Einstellungen konfigurieren". Klicken Sie anschließend auf "Domains konfigurieren".

| Ereignisse                                                                                                    |             |                                                                   |                                                                                                    |
|----------------------------------------------------------------------------------------------------|-------------|-------------------------------------------------------------------|----------------------------------------------------------------------------------------------------|
| Optimierte Analysen Mit dieser Funktion lassen sic Daten aus Seitenelementen wi personenidentrifizierbaren Info Wird gegegegen | h<br>e<br>r |                                                                   | Glückwunsch zum Google-Tag<br>Das allgemeine Website-Tag (gtag js) ist jetzt das Google-Tag. Diese Änderung eröffnet<br>eue Möglichkeiten sowhi für betenden als auch für neue gtag js-installationen. So<br>aben Sie mehr Handlungsspielraum, können die Datenqualität verbessem und neue<br>unktionen nutzen – alles ohne zusätzlichen Code. Weitere Informationen |
| B Ereignisse ändern                                                                                                    |             | Day Carefa Tag                                                    | ADIenny                                                                                                    |
| Benutzerdefinierte Ereignisse auf Basis bes                                                                                    | s           | Google-Tag                                                        | Installationsanleitur<br>Ziele ()                                                                                                    |
| Co Measurement Protocol – A<br>Wenn Sie ein API-Secret erstel                                                                  |             | GA4 lernen<br>IDs: G-FJE4R5B879, GT-M6QJGZ62                      | ⊙→ (,,) GA4 lerne                                                                                                    |
| Daten entfernen<br>Sie haben die Möglichkeit zu                                                                                |             | Tag-Qualität: Sehr gut Es wur                                     | Ien keine Probleme gefunden. Woltere Informatione                                                                                                    |
| Google-Tag                                                                                                    |             | Einstellungen                                                     | 2                                                                                                    |
| G Tag-Einstellungen konfigu<br>Sie können das Verhalten des                                                                    | ri<br>G     | Einige Tag-Einstellungen gelten nur für bestimmte                 | Ziele. Weitere Informationen zu Tag-Einstellungen                                                                                                    |
| ♦ Verbundene Website-Tags<br>Tags für zusätzliche Propertie                                                                    |             | Hier können Sie die Typen von Ereignisse<br>werden sollen         | versichten, die vom Google-Tag automatisch für die Analyse in den zugehörigen Zielen ermittelt                                                                                                    |
| Tag-Anleitung ansehen     So implementieren Sie das Go                                                                         |             | Domains konfigurieren     Eine Liste von Domains zur domainüberge | eifenden Messung angeben                                                                                                    |

2 Klicken Sie auf "Bedingung hinzufügen".

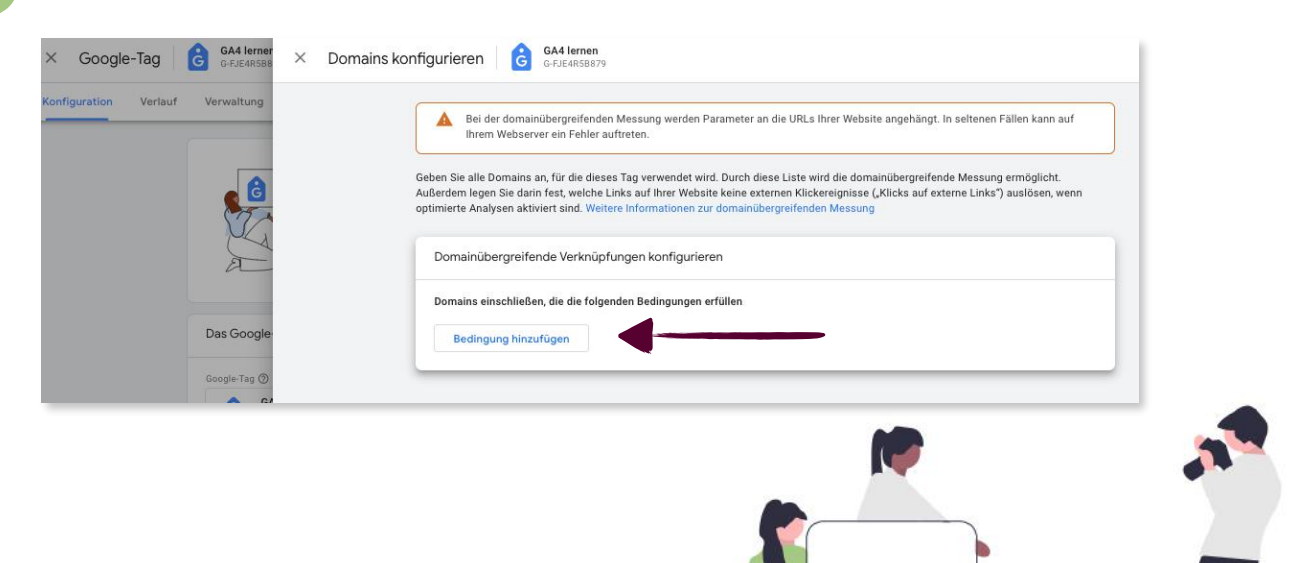

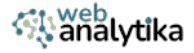

3 Geben Sie alle Domains an, die Cross-Domain-Traffic haben. Nutzen Sie im Feld "Keyword Option" z.B. "Stimmt mit regulärem Ausdruck überein". Im Feld "Domains" geben Sie ein oder mehrere URLs an, mit "|" als Trennung. Dann klicken Sie auf "Speichern".

| iguration Verlauf Verwaltung | Bei der domainübergraftenden Messung werden Parameter an die URLs Ihrer Wabsite angehängt. In soltenen Fällen kann auf<br>Brem: Websit wir eine Helter auftreten.                                                                                                    |  |
|------------------------------|----------------------------------------------------------------------------------------------------|--|
|                              | Geben Sie alle Domains an, für die dieses Tag verwendet Nick. Durch diese Liste wird die domainüberpreifende Messung eimeglicht.<br>Außerdem legen Sie daam (nest, welche Links auf ihrer Webstel keine externers Kickereignisse (Jölicks auf externe Links') ausloben, wenn<br>optimisete Analysen aktiviert sind. Wahtele Informationen zur domainübergreifenden Marecung.<br>2 |  |
| £ 1                          | Domalnübergreifende Verknüpfungen konfigurieren                                                                                                    |  |
|                              | Derseins einschließen, die die folgenden Bedingungen erfüllen                                                                                                    |  |
| Des Google                   | Stimmt mit regulärem Ausdruck überein 👻 wisbanalytikainflusionsoft: 💬                                                                                                    |  |
| Ecoplu Tag 🕲                 | Bedingung hinzufügen                                                                                                    |  |

# **UNERWÜNSCHTE VERWEISE EINRICHTEN**

Domains bestimmen, deren Traffic nicht als Verweise von Quelle/Medium erscheinen sollen.

In "Tag-Einstellungen konfigurieren" klicken Sie unten auf "Mehr anzeigen" und danach auf "Liste unerwünschter Verweise".

| Cierdiniase                                                                     | Konfiguration Verlauf Verwaltung                                                                                                    |
|---------------------------------------------------------------------------------|----------------------------------------------------------------------------------------------------|
| Optimierte Anal<br>Mit dieser Fanktio<br>Daten aus Saltano<br>personenidentifia | G GA4 lernen<br>Dis G-R-E-MISBATH, GT.MISOJOZ6Z                                                                                                    |
| Wird gemeasure:                                                                 | Tag-Qualitat: Sehr gut Es wurden keine Probleme gefunden. Weitere Informationen                                                                                                    |
| B Ereignisse ände<br>Eingehende Ereign                                          | Einstellungen<br>Enigs Tag Einstellungen gelten nur für bestimmte Zeils. Weitere informationen zu Tag Einstellungen                                                                                             |
| Renutzerdefinie<br>Nous Eroignisce a                                            | Automatische Ereignisermittlung verwalten<br>Her können Sie der Typen von Ereigniser einschlien, die vom Goorde-Tag sotematisch für die Anelyse in den zugehünger Zeien ermitteit<br>werden auf                 |
| Werm Die ein: API:                                                              | Domains konfigurieren<br>Eine Liete von Demains zur domeinsbergrefenden Messing stopten                                                                                                    |
| Daten entferner     Sie haben die Mbg                                           | Punktionen für von Nutzem bereitgestellte Daten zulassen     Sechnan fastspapi, ab öber das Gozgie Tag von Nutzem benitigeskitte Daten für Zielpischitte erfasst werden soften, die soften Daten     abzeptiren |
| Google-Tag                                                                      | Universal Analytics-Ereignisse erfassen     Es wei jedes Mai eis Disipas erfassi, kein efe Aufurl sites benutzerdefiniterten gaD Eregnisses, ein Tieting- oder Aurenhimsauhuf von                               |
| Sie künnen das Vo                                                               | Intermen Traffic definieren      IP-Adrossen festilogen, deren Traffic siù intern gekennzerskeet werden solf                                                                                                    |
| Tag-Anleitung a                                                                 | =¥ Liste unerwünschter Verweise<br>Geben Sie Damains an, deren Traffic nacht als Verweis angenaber, werden soll                                                                                                 |
| So implementierer                                                               | Zertüberschreitung für Sitzungen anpassen                                                                                                    |

2 Im Feld *Übereinstimmungstyp* wählen Sie "Verweisdomain stimmt genau überein mit" und geben im Feld *Domains* die URLs ein mit "|" als Trennung. Anschliessend klicken Sie auf "Speichern".

| × Google-Tag 🙆 GA4 kmm                    | × Liste unerwünschter Verweise G GA4 lemen<br>Grücerstezen                                                                      | Speichern. |
|-------------------------------------------|----------------------------------------------------------------------------------------------------|------------|
| Konfiguration Verlauf Verwaltung          | Hängen Sie den Parameter jegnote "referner" an Traffic an, der die Bedingungen unten erfählt. Wehens Informationen zum Erkennen |            |
| G GA4 In                                  | une realistic more versions                                                                                                    | T          |
|                                           | Konfiguration                                                                                                    |            |
| Tag-Qualität: Selv.                       | Verweise ignorieren, die EINE der folgenden Bedingungen als Beaucharqualien erfälten                                            |            |
|                                           | Densinstimmungslip Domain                                                                                                    | 2          |
| Einstellungen<br>Datus Teptinale kar      | Vierweisdomain stimmt genau überein mit 🔹 webanalytika]inlusionsoftiparpai                                                      | 3          |
| +. Automatis<br>Has scenes<br>werden auto | Bedingung Minzurlägen 2                                                                                                    |            |
|                                           |                                                                                                    |            |

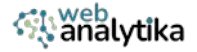

# ZEITÜBERSCHREITUNGEN FÜR SITZUNGEN ANPASSEN

Mit dieser Einstellung können Sie festlegen, wie lange eine Besucher-Sitzung dauert.

1 In "Tag-Einstellungen konfigurieren" klicken Sie unten auf "Mehr anzeigen" und danach auf "Zeitüberschreitungen für Sitzungen anpassen".

| $\times$ Details des Webdatenstro                                     | X Google-Tag G44 lernen<br>G-PJE4453879                                                                                                    |                                                                                                    |
|-----------------------------------------------------------------------|----------------------------------------------------------------------------------------------------|----------------------------------------------------------------------------------------------------|
| Ereignisse                                                            | Konfiguration Verlauf Verwaltung                                                                                                    |                                                                                                    |
| Mit dieser Funktion la Daten aus Seitenelem<br>personenidentifizierba | Tag-Qualität: Sehr gut Es wurden keine Probleme gefunden. Weitere Informationen                                                                                                    |                                                                                                    |
| Wird gemessen:                                                        | Einstellungen<br>Einige Tag-Einstellungen gelten nur für bestimmte Ziele. Weitere Informationen zu Tag-Einstellungen                                                                                                    |                                                                                                    |
| B Ereignisse ändern<br>Eingehende Ereignisse                          | Automatische Ereignisermittlung verwalten<br>Hier können sie der Typen von Ereignissen einrichten, die vom Google Tag automatisch für die Analyse in den zugehörigen Zielen ermittelt                                                                                                    |                                                                                                    |
| Benutzerdefinierte<br>Neue Ereignisse auf B                           | →         Domains konfigurieren<br>Eine Liste von Domains zur domainübergreifenden Messung angeben         >                                                                                                    |                                                                                                    |
| Co Measurement Proto<br>Wenn Sie ein API-Secr                         | Funktionen für von Nutzern bereitgestellte Daten zulassen<br>Sie Konnen featlegen, ob über das Google-Tag von Nutzern bereitgestellte Daten für Zielprodukte erfasst werden sollen, die solche Daten >                                                                                                    |                                                                                                    |
| Daten entfernen<br>Sie haben die Möglich                              | Universal Analytics-Ereignisse erfassen           Es wird jedes Mal ein Ereignis erfasst, wem der Aufruf eines benutzerdefinierten ga()-Ereignisses, ein Timing- oder Ausnahmeaufruf von           Universal Analytics auf litrer Website erfolgt                                                                                                    |                                                                                                    |
| Google-Tag                                                            | Tag-Qualität: Sehr gut       Es wurden keine Probleme gefunden.       Weitere Informationen         Einstellungen<br>Einige Tag-Einstellungen geten nur für bestimmte Ziele. Weitere Informationen zu Tag-Einstellungen <ul> <li>Watchmatische Ereignissemittlung verwalten<br/>Wurden sollen</li> <li>Domains konfigurieren<br/>Eine Liste von Domains zur domainsübergreifenden Messung angeben</li> <li>Eine Liste von Domains zur domainsübergreifenden Messung angeben</li> <li>Bruktionen festegan, ob uber das Google-Tag von Nutzern bereitgestellte Daten für Zielprodukte erfasst werden sollen.</li> <li>Wirtersal Analytics-Ereignisse erfassen<br/>Universal Analytics-Ereignisse erfassen</li> <li>En uterversal Analytics-Ereignisse erfassen</li> <li>Euse Use von Einferten</li> <li>Universal Analytics erfagnisse erfassen</li> <li>Euse Iste Domains an, deren Traffic als intern gekenzeichnet werden soll</li> <li>Eine Bete Domains an, deren Traffic als intern gekenzeichnet werden soll</li> <li>Eine Bete Domains an, deren Traffic als intern gekenzeichnet werden soll</li> <li>Colitioerschreitung für Sitzungen apassen<br/>Maximale Dauer von Sitzungen Istellegen</li> </ul> |                                                                                                    |
| G Tag-Einstellungen H<br>Sie können das Verhal                        | Image: Liste unerwünschter Verweise           Geben Sie Domains an, deren Traffic nicht als Verweis angesehen werden soll                                                                                                    |                                                                                                    |
|                                                                       | C Zeitüberschreitung für Sitzungen anpassen<br>Maximale Dauer von Sitzungen festlegen                                                                                                    | Weitere Informationen         ie Analyse in den zugehörigen Zielen ermittelt         ie Analyse in den zugehörigen Zielen ermittelt         isses, ein Timing- oder Ausnahmeaufruf von         isses, ein Timing- oder Ausnahmeaufruf von         isses, ein Timing- oder Ausnahmeaufruf von         isses, ein Timing- oder Ausnahmeaufruf von         isses, ein Timing- oder Ausnahmeaufruf von         isses, ein Timing- oder Ausnahmeaufruf von         isses         isses |
| So implementieren Sie                                                 | Cookie-Einstellungen überschreiben<br>Sie legen fest und ändern bei Bedarf, wie lange Cookies gültig sein sollen und wie sie zu aktualisieren sind                                                                                                    |                                                                                                    |

2 Sie können Stunden und Minuten festlegen, wann eine Besucher-Sitzung abgelaufen ist. Außerdem können Sie festlegen, ab wie viel Sekunden eine Sitzung als Interaktion mit Ihrer Website gezählt wird. Sie können die Voreinstellungen 30 min. und 10 sec. beibehalten. Dann klicken Sie auf den Button "Speichern".

| Google-Tag GA4 lerner<br>G-FJE4R588         | X Zeitüberschreitung für Sitzungen anpassen 👌 GA4 lemen<br>G-FJEARD8879                                                                                                  | Speichern |
|---------------------------------------------|----------------------------------------------------------------------------------------------------|-----------|
| juration Verlauf Verwaltung                 | Sie können festlegen, nach weicher Zeit Sitzungen wegen Inaktivität ablaufen oder zu "Sitzungen mit Interaktion" werden. Weitere<br>Informationen zu Analytics-Sitzungen |           |
| Tag-Qualität: Sehr                          | Konfiguration                                                                                                    |           |
| Einstellungen<br>Einige Tag-Einstellun      | 1 Zeitüberschreitung für Sitzungen ändern ⊙                                                                                                    | I         |
| + Automatis<br>Hier können<br>werden soll-  | Stunden 0  Stunden                                                                                                    | 3         |
| → Domains k<br>Eine Liste v                 | Minuten 30 - Minuten                                                                                                    |           |
| HE Funktioner<br>Sie können<br>akzeptieren  | 2                                                                                                    |           |
| Universal -<br>Es wird jøde<br>Universal Ar | Timer für Sitzungen mit Interaktion einstellen  Sekunden Sekunden                                                                                                    |           |
| Internen T     IP-Adressen                  | 10 Sekunden                                                                                                    |           |
| =¥ Liste unen<br>Geben Sie D                |                                                                                                    |           |

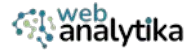

# (VI) GA4-Ereignisse erstellen

Öffnen Sie den Google Tag Manager, wenn Sie eigene Ereignissen erstellen oder die Ereignisse in den Optimierten Analysen von GA4 ersetzen möchten.

# **EIN LEAD EREIGNIS ERSTELLEN**

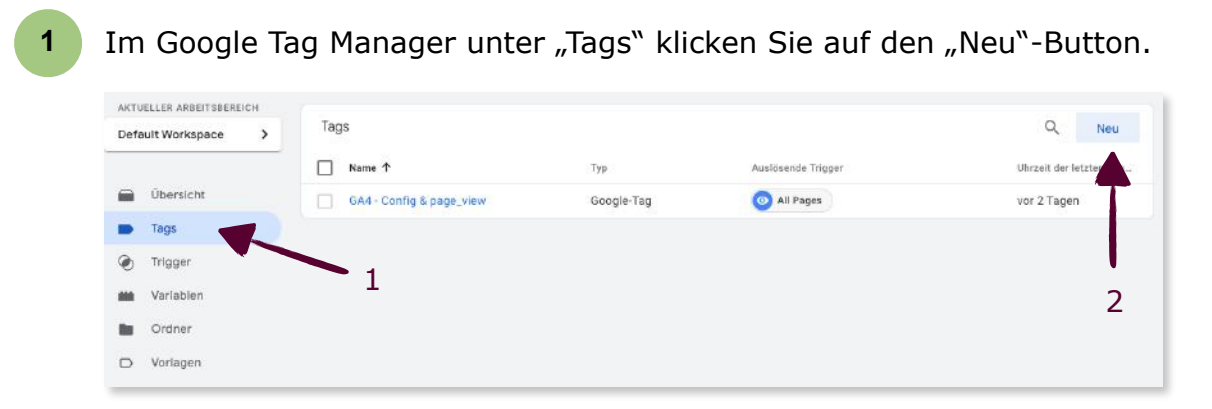

2 Klicken Sie irgendwo im Bereich "Tag-Konfiguration".

|                   | 🔷 Tag Ma                                          | × Unbenanntes Tag 🗀                                                                        | Speichern |   |
|-------------------|---------------------------------------------------|--------------------------------------------------------------------------------------------|-----------|---|
| Arb<br>AKT<br>Def | eitsbereich<br>VELLER ARBEITSBE<br>ault Workspace | Tag-Konfiguration                                                                          |           |   |
|                   | Übersicht<br>Tags<br>Trigger                      | Wählen Sie einen Tag-Typ aus, um mit der Einrichtung zu beginnen.<br>Weitere Informationen |           |   |
|                   | Variablen<br>Ordner                               | Trigger                                                                                    | 1         | 2 |
| D                 | Vorlagen                                          | Wählen Sie einen Trigger aus, um dieses Tag auszulösen.<br>Weitere Informationen           |           |   |

3 In der Liste von Tag-Typen wählen Sie "Google Analytics" (hier nicht sichtbar), und dann klicken Sie auf "Google Analytics: GA4-Ereignis" (s.u.).

|                                                             | $\leftarrow$ | Google Analytics                                                                                                    | Q |
|-------------------------------------------------------------|--------------|----------------------------------------------------------------------------------------------------|---|
|                                                             | 0            | Verwenden Sie das <b>Google-Tag</b> und das Tag <b>Google Analytics: GA4-Ereignis</b> , um Messungen für Google Analytics 4 zu aktivieren. Weitere Informationen | I |
|                                                             | 6            | Google-Tag<br>Das mit dem Google Analytics-Stream verknüpfte Google-Tag laden                                                                                    |   |
|                                                             | al           | Google Analytics: GA4-Ereignis<br>Ereignis an GA4 senden                                                                                                    |   |
| inen Tag-Typ aus, um mit der Einri<br>Weitere Informationen |              |                                                                                                    |   |

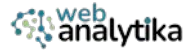

#### **4** Wählen Sie Ihre GA4-MessID-Variable aus und geben Sie den Ereignisnamen "generate\_lead" ein.

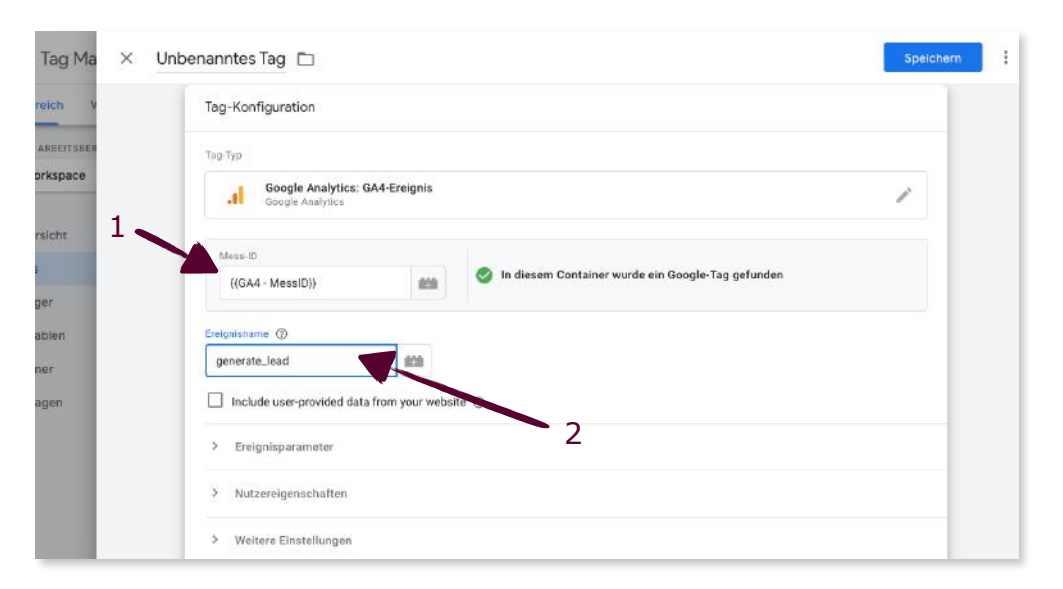

#### 5 Klicken Sie irgendwo in den Trigger-Bereich.

| abanaiytika.de     | Tag-Konfiguration                                                             |  |
|--------------------|-------------------------------------------------------------------------------|--|
| • ↑                | Goonle Anabritie: GA4-Freinnie                                                |  |
| Config & page_view | Google Analytics                                                              |  |
|                    | Meta-G> ((GA4 - MessID)) شi In diesem Container wurde ein Google-Tag gefunden |  |
|                    | Erregnolaname (t)<br>generate_lead 808                                        |  |
|                    | Include user-provided data from your website 🛞                                |  |
|                    | > Ereignisparameter                                                           |  |
|                    | > Nutzereigenschaften                                                         |  |
|                    | > Waltere Einstellungen                                                       |  |
|                    | > Erweiterte Einstellungen                                                    |  |
|                    | Trigger                                                                       |  |
|                    |                                                                               |  |
|                    | Wählen Sie einen Trigger aus, um dieses Tag auszulösen.                       |  |

6

In der Trigger-Liste klicken Sie auf das (+) oben rechts, um einen neuen Trigger zu erstellen.

| × | Trigger auswählen                  |                                  |             | Q + |
|---|------------------------------------|----------------------------------|-------------|-----|
|   | Name 🛧                             | Тур                              | Filter      |     |
| 0 | All Pages                          | Seitenaufruf                     |             |     |
| • | Consent Initialization - All Pages | Initialisierung der Einwilligung |             |     |
| 0 | Initialization - All Pages         | Initialisierung                  | ~ <b>**</b> | /   |
|   |                                    |                                  |             |     |

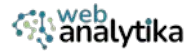

7 Der Screen für die Erstellung eines neuen Triggers erscheint. Klicken Sie irgendwo in den Bereich der Trigger-Konfiguration und wählen Sie aus der erscheinenden Liste der Trigger-Typen "Seitenaufruf" aus.

|                                                                    | × Trigger-Typ auswählen            | Q |
|--------------------------------------------------------------------|------------------------------------|---|
| 1                                                                  | Seitenaufruf                       |   |
|                                                                    | DOM ist bereit.                    |   |
|                                                                    | Fenster geladen                    |   |
|                                                                    | () Initialisierung                 |   |
| Sie einen Trigger-Typ aus, um mit der Ein<br>Weitere Informationen | Initialisierung der Einwilligung 2 |   |
|                                                                    | Seitenaufruf                       |   |

Gehen Sie zu Ihrer Website und sehen Sie nach, wie die URL lautet, die Leads generiert. Kopieren Sie diese URL.

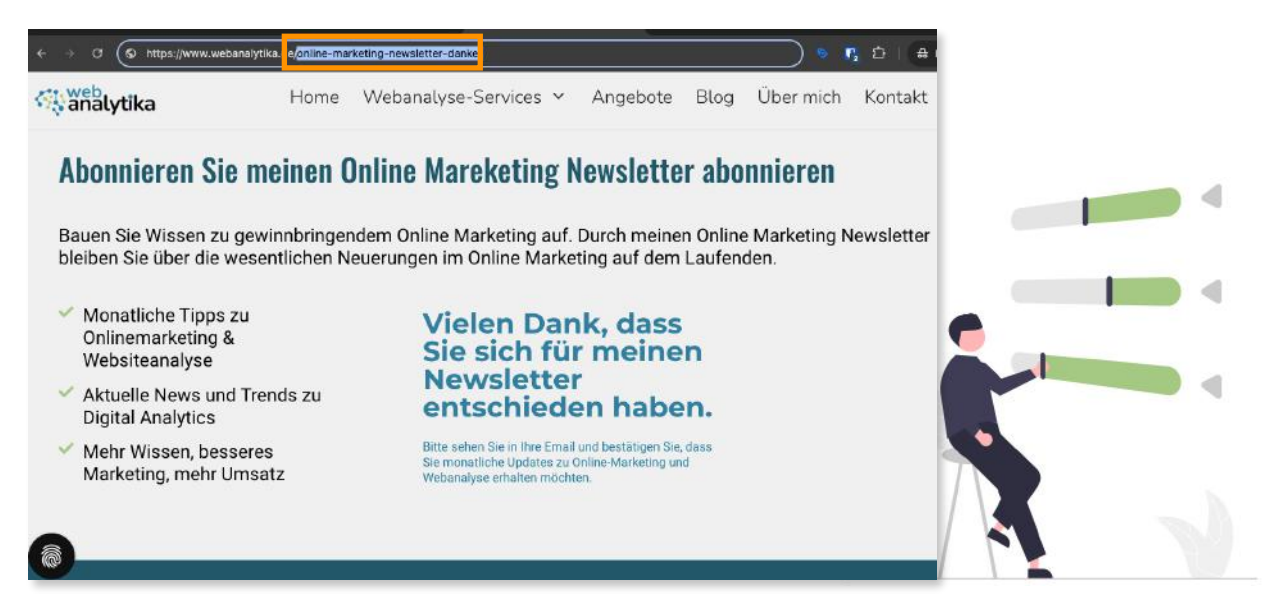

9

8

Gehen Sie zurück zum Google Tag Manager. Im Bereich "Diesen Trigger auslösen bei" wählen Sie: "Einige Seitenaufrufe". Wählen Sie im ersten Feld "Page URL". Im zweiten Feld ändern Sie nichts. Die kopierte URL geben Sie in das dritte Feld ein.

| × | Trigger au      | × Unbe | enannter Trigger  🗂                                         |                                |            |                     |                                    | Speichern |
|---|-----------------|--------|-------------------------------------------------------------|--------------------------------|------------|---------------------|------------------------------------|-----------|
|   | Name 🛧          |        |                                                             |                                |            |                     |                                    |           |
| 0 | All Pages       |        | Triggerkonfiguration                                        |                                |            |                     |                                    |           |
| 0 | Consent Initial |        | Triggertyp                                                  |                                |            |                     |                                    |           |
| 0 | Initialization  | 2      | Seitenaufruf Diesen Trigger auslösen bei Alle Seitenaufrufe | <ul> <li>Einige Sei</li> </ul> | tenaufrufe |                     |                                    | 3         |
|   |                 |        | Page URL                                                    | t ein Ereignis ein             | enthält    | gungen erfüllt sind | /online-marketing-newsletter-danka |           |
|   |                 |        |                                                             |                                | -          |                     |                                    |           |

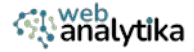

**10** Benennen Sie den Trigger: z.B. "Seitenaufruf - {URL}" und klicken Sie dann auf "Speichern".

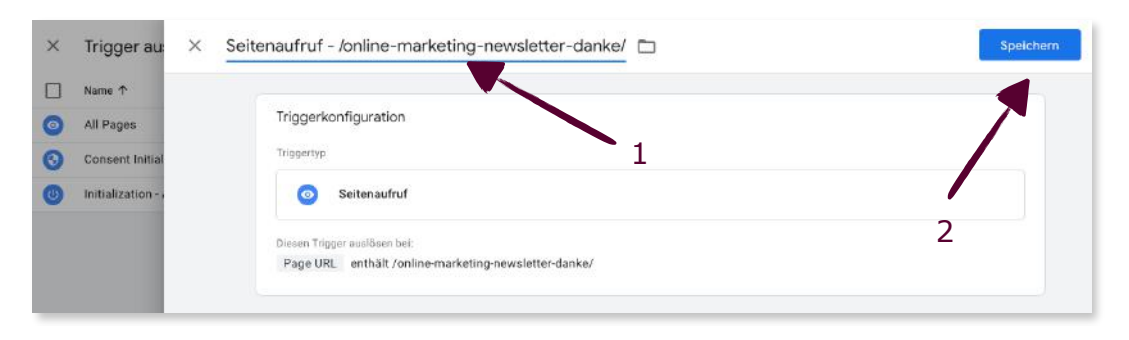

11 Wenn Sie das erledigt haben, vergeben Sie einen Namen für Ihr Tag, z.B. *GA4 - generate\_lead*. Dann klicken Sie den "Speichern"-Button.

| - 🔷 Tag Ma 🗙 G                                                | A4 - generate_lead                                                                                  | Speichern |
|---------------------------------------------------------------|----------------------------------------------------------------------------------------------------|-----------|
| Arbeitsbereich V<br>Aktueller Arbeitsber<br>Default Workspace | Tag-Konfiguration Tag-Typ Google Analytics: GA4-Ereignis                                            |           |
| Ubersicht 1<br>Tags<br>Trigger<br>Variabien                   | Google Analytics  Mess-ID ((GA4 - MessID))  Freignisname ③ generate_lead                            | 2         |
| Ordner                                                        | Trigger<br>Auslösende Trigger<br>Seitenaufruf - /online-marketing-newsletter-danke/<br>Seitenaufruf |           |

12

Der Generate Lead Tag ist jetzt erstellt.

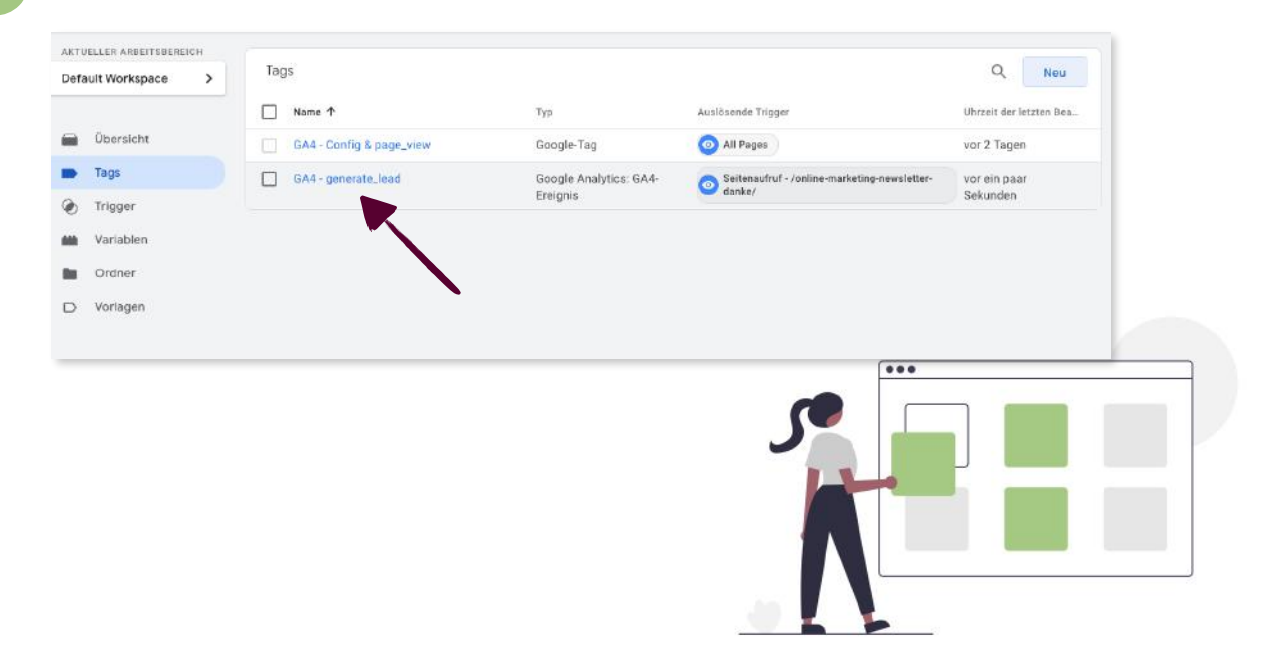

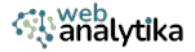

# **SCROLL EREIGNIS**

Da Scrollvorgänge automatisch erfasst werden bzw. in den Optimierten Analysen voreingestellt sind, müssen sie erst deaktiviert werden.

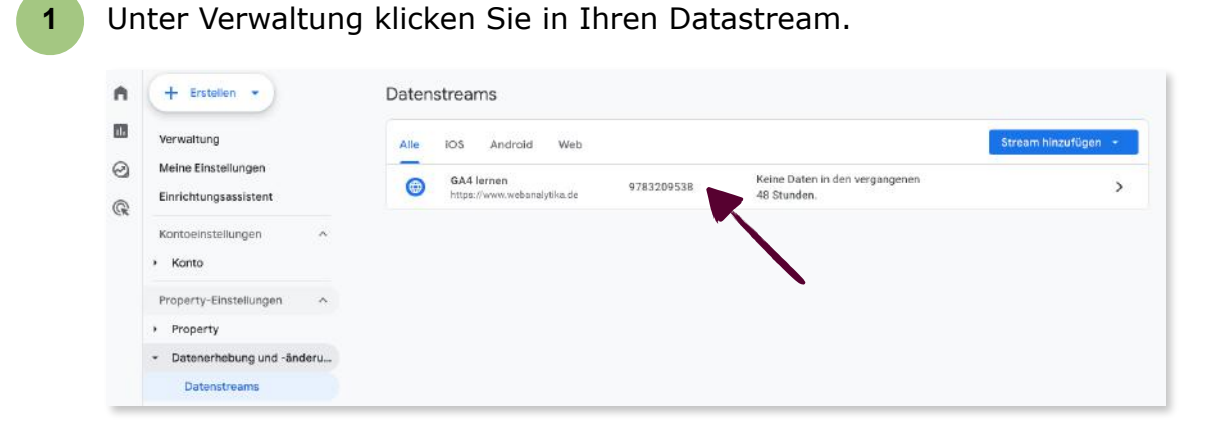

2

3

Klicken Sie auf das Zahnradsymbol unter "Optimierte Analysen".

|     | C                           | Second Baselin                                |                                                                                                    |                                                  |                                |   |
|-----|-----------------------------|-----------------------------------------------|----------------------------------------------------------------------------------------------------|--------------------------------------------------|--------------------------------|---|
| 1   | + Erstellen •               | Stream-Details                                |                                                                                                    |                                                  |                                | 9 |
| ġ., | Venualtura                  | STREAM-NAME                                   | STREAM-URL                                                                                                    | STREAM-ID                                        | MESS-ID                        |   |
|     |                             | GA4 lernen                                    | https://www.webanalytika.de                                                                                                    | 9783209538                                       | G-FJE4R5B879                   |   |
| 3   | Meine Einstellungen         |                                               |                                                                                                    |                                                  |                                |   |
| 2   | Einrichtungsassistent       |                                               |                                                                                                    |                                                  |                                |   |
|     | Kontoeinstellungen          | Einwilligungseinstellun                       | gen                                                                                                    |                                                  |                                |   |
|     | + Kanta                     |                                               |                                                                                                    |                                                  |                                |   |
|     |                             | Ereignisse                                    |                                                                                                    |                                                  |                                |   |
|     | Property-Einstellungen      |                                               |                                                                                                    |                                                  |                                |   |
|     | + Property                  | Optimierte Analys                             | en                                                                                                    |                                                  |                                |   |
|     | - Datenerhebung und -änderu | Mit dieser Funktion I                         | assen sich neben der Anzahl der Seitenaufrufe (Standardmessung)                                                                               | auch Interaktionen und Inhalte auf ihren V       | Yes ne automatisch erfassen. 🔍 | D |
|     | Datenstreams                | Daten aus Seitenelen<br>personenidentifizierb | nenten wie Links und eingebettete Videos können mit relevanten Ere<br>saren Informationen an Google gesendet werden <u>Weitere Informatio</u> | ignissen erfasst werden. Achten Sie dabei<br>n#0 | bitte danse dass keine         |   |
|     | Datenerhebung               |                                               |                                                                                                    |                                                  |                                |   |
|     |                             | Wird gemessen:                                | 🧿 Seitenaufrufo 👩 Scrollvorgänge 😗 Klicks au                                                                                                  | fexterneLinks + 4 mehr                           | 1                              |   |

Schalten Sie "Scrollvorgänge" aus und klicken Sie auf den "Sichern"-Button.

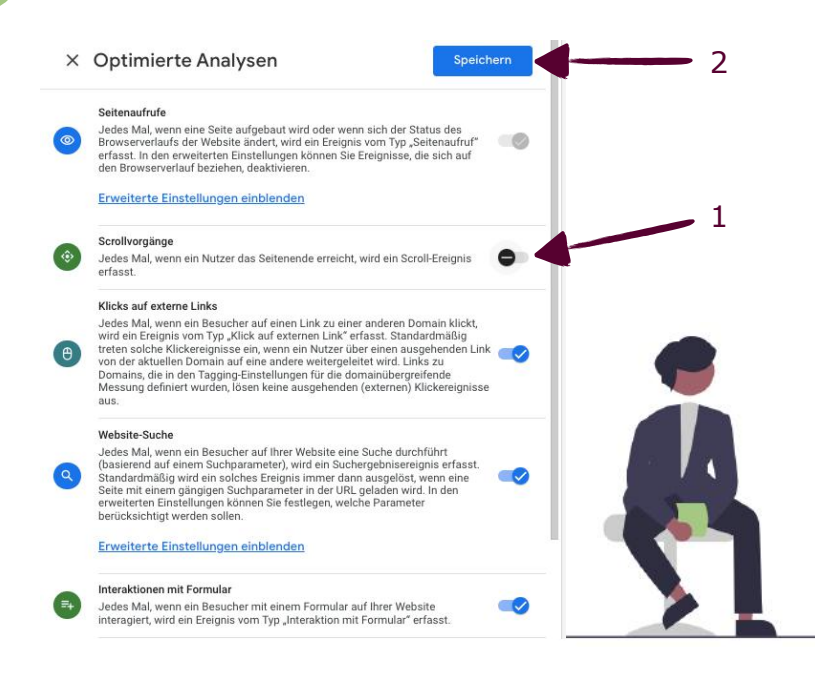

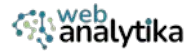

4 Gehen Sie in den Google Tag Manager und klicken Sie im Tag-Bereich auf "Neu".

| me ↑<br>A4 - Config & page_view | Тур<br>Google-Tag              | Auslösende Trigger                                 | Uhrzeit der letzter |
|---------------------------------|--------------------------------|----------------------------------------------------|---------------------|
| A4 - Config & page_view         | Google-Tag                     | O All Pages                                        | vor 5 Tagen         |
| A - generate lead               |                                |                                                    |                     |
| in Benerarehead                 | Google Analytics: GA4-Ereignis | Seltenaufruf - /online-marketing-newsletter-danke/ | vor 3 Tagen         |
| 1                               |                                |                                                    |                     |
|                                 |                                |                                                    |                     |
|                                 |                                |                                                    | 2                   |
|                                 |                                |                                                    | 2                   |
|                                 | 1                              | 1                                                  | 1                   |

5

Klicken Sie irgendwo im Bereich "Tag-Konfiguration".

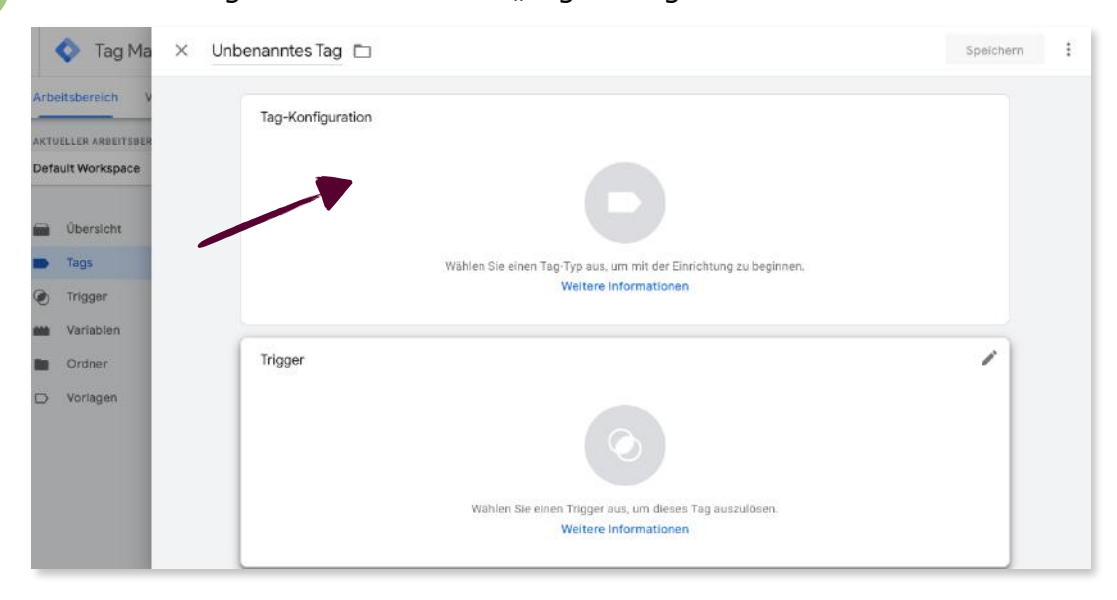

6

In der Liste von Tag-Typen (hier nicht sichtbar) wählen Sie "Google Analytics" und dann klicken Sie auf "Google Analytics: GA4-Ereignis" (s.u.).

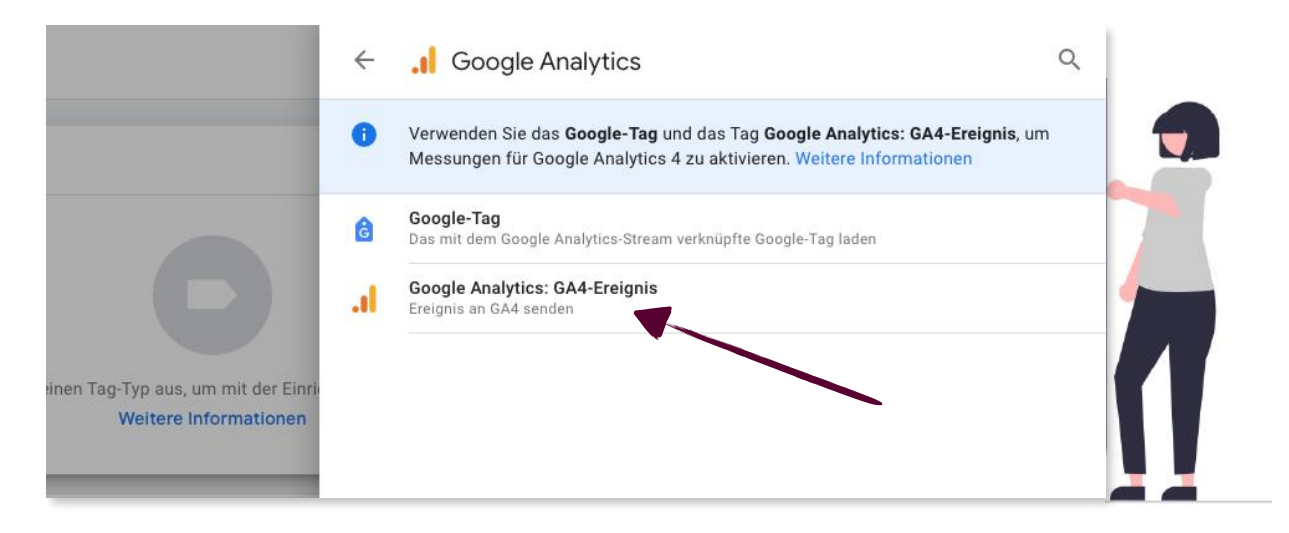

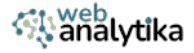

Wählen Sie Ihre GA4-MessID-Variable aus und geben Sie den Ereignisnamen "scroll" ein.

| -Тур                                 |                                  |                   |
|--------------------------------------|----------------------------------|-------------------|
| Google Analytics<br>Google Analytics | GA4-Ereignis                     | 1                 |
| Mess-ID<br>{{GA4 - MessID}}          | In diesem Container wurde ein Go | ogle-Tag gefunden |
| ignisname 🕜                          |                                  |                   |

8

7

Um Parameter für dieses Ereignis festzulegen, klicken Sie auf "Ereignisparameter". Klicken Sie auf den Button "Parameter hinzufügen". In das Feld "Ereignisparameter" geben Sie "prozent\_gescrollt". Neben dem Feld "Wert" klicken Sie auf den Legoblock, um eine integrierte Variable auszuwählen.

| Google Analytics: GA4-Ereignis<br>Google Analytics             |                                                     | 1 |
|----------------------------------------------------------------|-----------------------------------------------------|---|
| Mess-ID {(GA4 - MessID)}                                       | 🔗 In diesem Container wurde ein Google-Tag gefunden |   |
| Ereignisname ③ scroll Include user-provided data from your web | osite ⑦                                             |   |
| Ereignisparameter Event Settings Variable                      | 1<br>2 <sup>3</sup>                                 |   |
| Ereignisparameter                                              | Wert                                                |   |

9

Eine Liste von Variablen erscheint. Klicken Sie oben rechts auf "Integrierte".

| Unbenannte | es Tag 🗖       | × | Variable auswählen | Q, Integrierte               | + |
|------------|----------------|---|--------------------|------------------------------|---|
|            | Marsin         |   | Name 🛧             | Тур                          |   |
|            | {{GA4 - M      | 0 | Event              | Benutzerdefiniertes Ereignis |   |
|            |                | 0 | GA4 - MessiD       | Konstant                     | 0 |
|            | Ereignisname C | 0 | Page Hostname      | URL                          |   |
|            | scroll         | 0 | Page Path          | URL                          |   |
|            | 🔲 Include u    | 0 | Page URL           | URL                          |   |
|            | ~ Ereignis     | 0 | Referrer           | HTTP-Referrer-URL            |   |

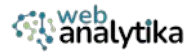

# **10** In der Liste der Integrierten Variablen wählen Sie "Scroll Depth Threshold".

| × | Variable auswählen | × | Integrierte Variable auswählen |             |                       |                 | Q |
|---|--------------------|---|--------------------------------|-------------|-----------------------|-----------------|---|
|   | Name 🕈             |   | Name                           | Kategorie 🛧 | TYP                   | Aktiviart       |   |
| 0 | Event              | Θ | Form Target                    | Formulare   | Datenschichtvariable  |                 |   |
| 0 | GA4 - MessID       | 0 | Form URL                       | Formulare   | Datenschichtvariable  |                 |   |
| 0 | Page Hostname      | 0 | Form Text                      | Formulare   | Variable für automati | isches Ereignis |   |
| 0 | Page Path          | 0 | Click Element                  | Klicks      | Datenschichtvariable  |                 |   |
| 0 | Page URL           | 0 | Click Classes                  | Klicks      | Datenschichtvariable  |                 |   |
| 0 | Referrer           | 0 | Click ID                       | Klicks      | Datenschichtvariable  |                 |   |
|   |                    | G | Click Target                   | Klicks      | Datenschichtvariable  |                 |   |
|   |                    | 0 | Click URL                      | Klicks      | Datenachichtvariable  |                 |   |
|   |                    | 0 | Click Text                     | Klicks      | Variable für automati | isches Ereignis |   |
|   |                    | 0 | Scroll Depth Threshold         | Scrollen    | Datenschichtvariable  |                 |   |
|   |                    | Θ | Scrall Depth Units             | Scrollen    | Datenschichtvariable  |                 |   |
|   |                    | 0 | Scroll Direction               | Scrollen    | Datenschichtvariable  |                 |   |
|   |                    |   | Page URL                       | Seiten      | URL                   | ~               |   |
|   |                    | 0 | Page Hostname                  | Seiten      | URL                   | ~               |   |

11 Nachdem der Parameter-Wert die Variablen erhalten hat, klicken Sie irgendwo in den Trigger-Bereich.

| Erengnisparameter Event Settings Variable     Ereignisparameter Ereignisparameter  propent personalit | Wert                       |  |     |
|----------------------------------------------------------------------------------------------------|----------------------------|--|-----|
| Parameter hinzufügen                                                                                  | (factori nebri Liusanon)). |  |     |
| Nutzereigenschaften     Weltere Einstellungen                                                         |                            |  |     |
| > Erweiterte Einstellungen                                                                            |                            |  | i - |
| Trigger                                                                                               |                            |  | NR  |

12

Um einen neuen Trigger hinzuzufügen, klicken Sie auf das (+).

| ×   | Trigger auswählen                  |                                  |        | ۹ + |
|-----|------------------------------------|----------------------------------|--------|-----|
|     | Name 1                             | Тур                              | Filter |     |
| 0   | All Pages                          | Seitenaufruf                     |        |     |
| 0   | Consent Initialization - All Pages | Initialisierung der Einwilligung |        |     |
| (1) | Initialization - All Pages         | Initialisierung                  |        | /   |
|     |                                    |                                  |        |     |

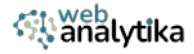

**13** Klicken Sie irgendwo in den Bereich der *Triggerkonfiguration*. Die Liste der Trigger-Typen erscheint. Wählen Sie "Scrolltiefe".

| × Unbenannter Trigger 🗈                                                                        | ×     | Trigger-Typ auswählen |
|------------------------------------------------------------------------------------------------|-------|-----------------------|
| Triggerkonfiguration                                                                           | Klick | Alle Elemente         |
|                                                                                                | 0     | Nur Links             |
|                                                                                                | Nutze | r-Engagement          |
| Wählen Sie einen Trigger-Typ aus, um mit der Einrichtung zu beginnen.<br>Weitere Informationen | 0     | Elementsichtbarkeit   |
|                                                                                                | •     | Formulareinreichung   |
| 2                                                                                              |       | Scrolltiefe           |
|                                                                                                | 0     | YouTube-Video         |

14 In der Triggerkonfiguration haken Sie "Vertikale Scrolltiefen" an und geben Sie in das Feld unter *Prozentsätze* 10,25,50,75,90 ein.

| ihlen X Unber  | nannter Trigger 🗀                         | Speichern |
|----------------|-------------------------------------------|-----------|
|                | Triggerkonfiguration                      |           |
| on - All Pages | Triggertyp                                |           |
| ages           | i Scrolltiefe                             | 1         |
|                | Vertikale Scrolitiefen ()<br>Prozentsőtze |           |
| 1              | 10,25,50,75,9d                            |           |
|                | O Pixel 2                                 |           |
|                | Diesen Trigger aktiviteren bei: ①         |           |
|                | Fenster ist geladen (gtm load) 👻          |           |
|                | Diesen Trigger auslösen bei:              |           |
|                |                                           |           |

15

Benennen Sie den Trigger in "Scroll - 10,25,50,75,90" und klicken Sie auf "Speichern.

| ×  | Trigger auswählen ×                                            | Scroll - 10,25,50,75,90                    | Speichern |
|----|----------------------------------------------------------------|--------------------------------------------|-----------|
| 0  | Name 1                                                         | Triggerkonfiguration                       |           |
| 0  | Consent Initialization - All Pages                             | Triggetyp                                  |           |
| 00 | Initialization - All Pages<br>Settenaufruf - /online-marketing | Scrulltiefe                                |           |
|    |                                                                | Prozentsálze<br>10,25,50,75,90 Prozent     | 2         |
|    |                                                                | Diesen Trigger assibten bet<br>Alle Seiten |           |
|    |                                                                |                                            |           |

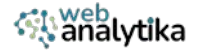

16 Wenn der Trigger abgespeichert wurde, benennen Sie Ihren Tag in "GA4 - scroll" und speichern diesen ebenfalls.

| anager W × GA | 4 - scroll                                                                   |                                                     | Speichern |
|---------------|------------------------------------------------------------------------------|-----------------------------------------------------|-----------|
| Versionen Ver | Tag-Konfiguration<br>Tag-Typ<br>Google Analytics: GA4-E<br>Google Analytics: | Treignis                                            |           |
|               | 1<br>((GA4 - MessID))<br>Erri gri insurve @<br>scroll                        | 🤣 In diesem Container wurde ein Google-Tag gefunden | 2         |
|               | Ereignisparameter<br>Ereignisparameter<br>prozent_gescrollt                  | Wert<br>((Scroll Depth Threshold))                  |           |
|               | Trigger<br>Auslösende Trigger<br>Scroll - 10,25,50,75,90<br>Borolliefe       |                                                     |           |

17 Um sicherzustellen, dass auch alle Scroll-Möglichkeiten aktiviert sind, gehen Sie in den Bereich "Variablen" im Google Tag Manager und klicken auf "Konfigurieren".

| Vefault Workspace | Integrierte Variablen @ |                              | Q Konfigurieren |
|-------------------|-------------------------|------------------------------|-----------------|
|                   | Name 个                  | Тур                          |                 |
| Übersicht         | Event                   | Benutzerdefiniertes Ereignis | T               |
| Tags              | Page Hostname           | URL                          |                 |
| ) Trigger         | Page Path               | URL                          |                 |
| Variablen         | Page UIL                | URL                          | •               |
| Ordner            | Referrer                | HTTP-Referrer-URL            | 2               |
| Vorlagen          | Scroll Depth Threshold  | Datenschichtvariable         |                 |

18

Die Liste integrierter Variablen erscheint. Haken Sie alle Scroll-Features unter "Scrollen" an. Klicken Sie dann auf das (x) oben links um die Änderungen zu speichern und das Fenster zu schliessen.

|   | ×    | Integrierte Variablen konfigurieren © | Q |       |
|---|------|---------------------------------------|---|-------|
|   | Vide | ros                                   |   | 1     |
|   |      | Video Provider                        |   |       |
| 2 |      | Video Status                          |   | 1     |
|   |      | Video URL                             |   |       |
|   |      | Video Title                           |   | 344 A |
|   |      | Video Duration                        |   |       |
|   |      | Video Current Time                    |   |       |
|   |      | Video Percent                         |   |       |
|   |      | Video Visible                         |   |       |
|   | Scro | llen                                  |   | 🔺 🔍   |
|   |      | Scroll Depth Threshold                |   |       |
|   |      | Scroll Depth Units                    |   |       |
|   |      | Scroll Direction                      |   |       |
|   | Sich | tbarkeit                              |   |       |
|   |      | Percent Visible                       |   |       |

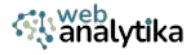

### **19** Das Scroll-Ereignis wurde erstellt.

| AKTUELLER ARBEITSBEREICH |                          |                                |                                                    |                                 |
|--------------------------|--------------------------|--------------------------------|----------------------------------------------------|---------------------------------|
| Default Workspace >      | Tags                     |                                |                                                    | Q Neu                           |
|                          | Name 个                   | Тур                            | Auslösende Trigger                                 | Uhrzeit der letzten Bearbeitung |
| Dbersicht                | GA4 - Config & page_view | Google-Tag                     | O All Pages                                        | vor 5 Tagen                     |
| Tags                     | GA4 - generate_lead      | Google Analytics: GA4-Ereignis | Seitenaufruf - /anline-marketing-newsletter-danke/ | vor 3 Tagen                     |
| Trigger                  | GA4-scroll               | Google Analytics: GA4-Ereignis | 🚳 Seroll - 10,25,50,75,90                          | vor 10 Minuten                  |
| Variablen                |                          |                                |                                                    |                                 |
| Ordner                   |                          |                                |                                                    |                                 |
| D Vorlagen               |                          |                                |                                                    |                                 |

# **EIN EREIGNIS ALS SCHLÜSSELEREIGNIS MARKIEREN**

Eine Conversion ist ein Ziel, das Sie mit GA4 verfolgen. Da in GA4 alles ein Ereignis ist, werden Conversions als Schlüsselereignisse bezeichnet.

| Analytics Alle Konte                   | en > Webanalytika<br>Vebsite - | Q Geben Sie hier Ihr Anliegen oder Ihre                                                                        | e Frage ein, z. I           | 3. "Wie viele Nutzer war                                                                               |                   |
|----------------------------------------|--------------------------------|----------------------------------------------------------------------------------------------------|-----------------------------|----------------------------------------------------------------------------------------------------|-------------------|
| A Startseite                           |                                | Verwaltung                                                                                                    |                             |                                                                                                    |                   |
| II. Berichte                           |                                | Diese Einstellungen gelten für alle Nutzer dieses Kon<br>Navigationsbereich unter <u>Meine Einstellungen</u> . | tos und dieser Pro          | operty. Einstellungen, die nur Sie betreffen, finden                                                   | Sie im linken     |
| <ul> <li>Expl. Datenanalyse</li> </ul> |                                | KONTOEINSTELLUNGEN                                                                                             |                             |                                                                                                    |                   |
| R Werbung                              | ~                              | Konto<br>Diese Einstellungen wirken sich auf Ihr Analytics-Konto                                               | o aus <u>Was ist ein Ko</u> | nto?                                                                                                   |                   |
|                                        |                                | E Kontodetails                                                                                                 | 0                           | S Kontoänderungsverlauf                                                                                | C                 |
|                                        | ^                              | 2ugriffsverwaltung für Konto                                                                                   | 0                           | Papierkorb                                                                                             | C                 |
|                                        | inderu                         | PROPERTY-EINSTELLUNGEN                                                                                         |                             |                                                                                                    |                   |
|                                        | n                              | Property<br>Diese Einstellungen wirken sich auf Ihre Property aus <u>y</u><br>Property2                        | Was ist eine                | Datenerhebung und -änderung<br>Mit diesen Einstellungen können Sie festlegen, v<br>und geändert werden | wie Daten erhoben |
|                                        |                                | Property-Details                                                                                               | 0                           | Datenstreams                                                                                           | C                 |
|                                        |                                | 2. Zugriffsverwaltung für Property                                                                             | 0                           | Datenerhebung                                                                                          | (                 |
|                                        |                                | S Property-Änderungsverlauf                                                                                    | 0                           | ☆ Datenimport                                                                                          | (                 |
| Verwaltung                             |                                | Geplante E-Mails                                                                                               | 0                           | Ø Datenaufbewahrung                                                                                    | (                 |
|                                        | <                              | =Q. Analytics-Radar-Suchverlauf                                                                                | 0                           |                                                                                                    |                   |

2

Wählen Sie "Ereignisse" unter "Datenanzeige" aus. Sie sehen eine Liste aller existierenden Ereignisse. Sie legen ein Ereignis als "Schlüsselereignis" fest, indem Sie den Schieberegler nach rechts ziehen. Fertig.

| Konto                              |                                         |          |                    | Ere                  | lignis bearbeiten Ereignis erstellen |
|------------------------------------|-----------------------------------------|----------|--------------------|----------------------|--------------------------------------|
| Property-Einstellungen ^           | Vorhandene Ereignisse<br>Ereignisname 🛧 | Anzahi A | inderung in %      | Nutzer Ånderung in % | Q. 🛃                                 |
| Datenanzelge                       | angebote_aware                          | 5        | ↓ 37,5 %           | 4 † 33,3 %           | هي ا                                 |
| Eroignisse                         | angebote_complete                       | 1        | 2                  | 1 -                  | 2                                    |
| Schlüsselereignisse<br>Zielgruppen | angebote_engage                         | 11       | <b>†</b> 1.000,0 % | 6 † 500,0 %<br>2     |                                      |
| Vergleiche                         | checkout_page                           | 4        | 8)                 | 2                    |                                      |
| Benutzerdefinierte Definiti        | first_visit                             | 43       | <b>†</b> 19,4 %    | 43 † 19,4 %          |                                      |
| <                                  | generate_lead                           | 1        |                    | 1                    |                                      |

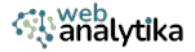

## **EINEN EREIGNISPARAMETER ALS BENUTZERDEFINIERTE DIMENSION FESTLEGEN**

Das ist sinnvoll, wenn Sie einen Ereignisparameter als ein Ereignis festlegen möchten, um diesen in Ihren Berichten zu sehen.

Gehe Sie in der Verwaltung auf "Benutzerdefinierte Definitionen" unter *Datenanzeige*. Im Bereich "Benutzerdefinierte Dimensionen" klicken Sie auf den Button "Benutzerdefinierte Dimensionen erstellen".

| A | + Erstellen •                                                   | Kontingentinformationen        |                              |                            |                         |                    |       |
|---|-----------------------------------------------------------------|--------------------------------|------------------------------|----------------------------|-------------------------|--------------------|-------|
|   | Property-Einstellungen ^                                        |                                | 3 •                          | >                          | Benutzerdefinie         | rte Dimension erst | ellen |
| 3 | <ul> <li>Property</li> <li>Datenerhebung und -änderu</li> </ul> | Benutzerdefinierte Dimensionen | Benutzerdefinierte Messwerte | Rechnerisch ermittelte Wer | te                      |                    |       |
|   | ■ Datenanzeige                                                  | Dimensionsname 🕈               | Beschreibung                 | Geltungsbereich            | Nutzereigenschaft/Parai | Letzte Änderung    |       |
|   | Ereignisse                                                      | clicktype                      | Art des Klicks und wohin     | Ereignis                   | clicktype               | 16. Mai 2024       | :     |
|   | Schlüsselereignisse                                             | file_name                      | file_name                    | Ereignis                   | file_name               | 20. Apr. 2024      | :     |
|   | Zielgruppen<br>Vergleiche                                       | link_domain                    | link_domain                  | Ereignis                   | link_domain             | 20, Apr. 2024      | :     |
|   | Benutzerdefinierte Definiti                                     | link_text                      | link_text                    | Ereignis                   | link_text               | 20. Apr. 2024      | :     |
|   | Channelgruppen                                                  | link_url                       | link_url                     | Ereignis                   | link_url                | 20. Apr. 2024      | :     |

2 Wählen Sie zunächst den Ereignisparameter aus, der eine benutzerdefinierte Dimension werden soll. Kopieren Sie den Namen dieses Parameters und fügen ihn in das Feld "Dimensionsname" ein. Unter "Bereich" wählen Sie "Ereignis". Sie können eine Beschreibung vergeben. Zum Abschluss klicken Sie auf "Speichern".

| Q Geben Sie hier Ihr Anliegen  | oder Ihre Frage ein, z. B. "Wie viele | × Neue benutzerdet                                                                             | finierte Dimension                                                                                              | Speichern                                      |
|--------------------------------|---------------------------------------|------------------------------------------------------------------------------------------------|----------------------------------------------------------------------------------------------------|------------------------------------------------|
| Benutzerdefinierte Defir       | itionen                               | Wenn eine benutzerdefinierte<br>Werten (also mit hoher Kardin<br>beeinträchtigt werden. Folgen | Dimension mit einer Vielzahl vo<br>alität) erstellt wird, kann die zualit<br>Sie beim Erstellen benut erdefinie | hterschiedlichen<br>ät Ihrer Berichte<br>erter |
|                                | Q Suchen                              | Dimensionen unbedingt den B<br>Weitere Informationen zu Bes                                    | est Practices.<br>4<br>st Practices                                                                             |                                                |
| Benutzerdefinierte Dimensionen | Benutzerdefinierte Messwerte          | Dimensionsname 🗇                                                                               | Bereich                                                                                                    |                                                |
| Dimensionsname 🛧               | Beschreibung                          | video_title                                                                                    | Ereigni                                                                                                    | is 🔽 🔹                                         |
| clicktype                      | Art des Klicks und wohin              | 2                                                                                              |                                                                                                    |                                                |
| file_name                      | file_name                             | Beschreibung @                                                                                 |                                                                                                    |                                                |
|                                |                                       | Titel des YouTube Videos                                                                       |                                                                                                    |                                                |
| link_domain                    | link_domain                           | Ereignisparameter                                                                              |                                                                                                    |                                                |
| link_text                      | link_text                             | video_title                                                                                    |                                                                                                    |                                                |

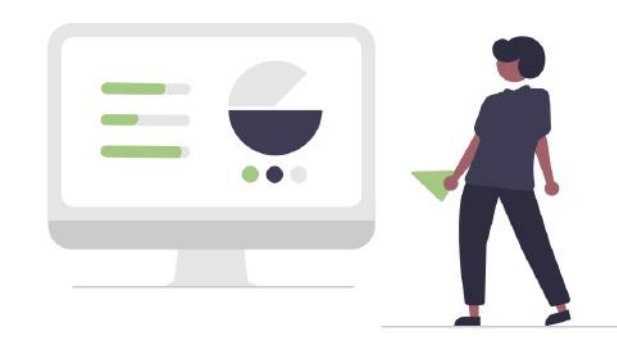

1

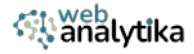

3 Nun ist der Eventparameter auch eine benutzerdefinierte Dimension, die z.B. in den Explorativen Datenanylsen als Ereignis genutzt werden kann.

| n      | + Erstellen +                                                   | Benutzerdefinierte Dimensionen | Benutzerdefinierte Messwerte F | Rechnerisch ermittelte We | rte                           |                 |   |
|--------|-----------------------------------------------------------------|--------------------------------|--------------------------------|---------------------------|-------------------------------|-----------------|---|
|        | INNOV                                                           | Dimensionsname †               | Beachreibung                   | Geltungsbereich           | Nutzereigenschaft/Parar       | Letzte Änderang |   |
| 0      | Property-Einstellungen                                          | clicktype                      | Art des Klicks und wohin       | Ereignis                  | clicktype                     | 16. Mai 2024    | : |
| ©<br>® | <ul> <li>Property</li> <li>Datenerhebung und -ánderu</li> </ul> | file_name                      | file_name                      | Ereignis                  | file_name                     | 20. Apr. 2024   | : |
|        | + Datenanzeige                                                  | link_domain                    | link_domain                    | Ereignis                  | link_domain                   | 20. Apr. 2024   | : |
|        | Ereignisse                                                      | link_text                      | link_text                      | Ereignis                  | link_text                     | 20. Apr. 2024   | : |
|        | Schlüsselereignisse<br>Zielgruppen<br>Vergleiche                | link_url                       | link_url                       | Ereignis                  | link_url                      | 20. Apr. 2024   | : |
|        |                                                                 | mobile_menu_open_or_close      | mobile_menu_open_or_close      | Ereignis                  | mobile_menu_o<br>pen_or_close | 16. Mai 2024    | : |
|        | Benutzerdefinierte Definiti                                     | page_location                  | page_location                  | Ereignis                  | page_location                 | 20. Apr. 2024   | : |
|        | Channelgruppen<br>Attributionseinstellungen                     | page_referrer                  | page_referrer                  | Ereignis                  | page_referrer                 | 20. Apr. 2024   | : |
|        | Identität für die Berichters                                    | page_title                     | page_title                     | Ereignis                  | page_title                    | 20. Apr. 2024   | : |
|        | DebugView                                                       | video_title                    | Titel des YouTube Videos       | Ereignis                  | video_title                   | 14. Okt. 2024   | : |

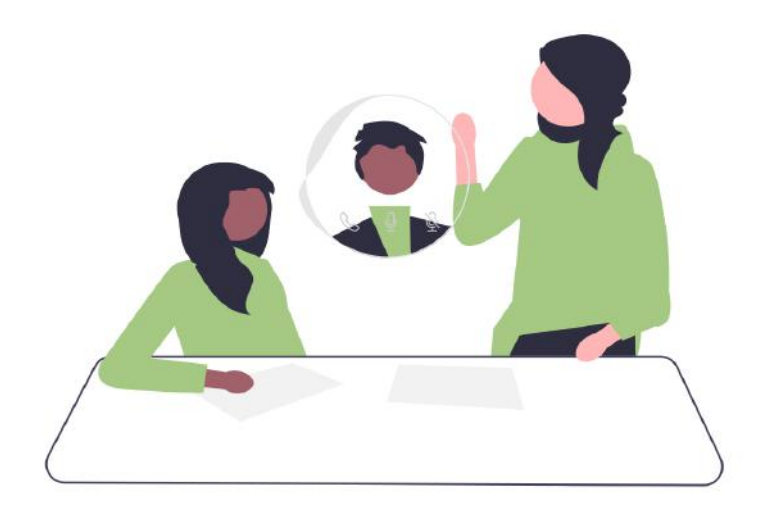

#### Kontaktieren Sie mich.

Falls Sie Unterstützung bei einem der oben genannten Punkte oder einer umfassenden Webanalyse-Strategie benötigen, <u>dann melden Sie sich</u>. Mit meinem Fachwissen bin ich für Sie da. Ich kann Sie bei der GA4-Konfiguration unterstützen und eine effektive Trackingstrategie für Ihr Unternehmen erarbeiten.

www.webanalytika.de | kontakt@webanalytika.de

(Alle Open-Source-Illustrationen von https://undraw.co/)